## LINEEŸE

# <sup>ネットワークテスター</sup> LE-580FX MPT ユーザーマニュアル

## はじめに

このたびは LE シリーズをお買いあげいただき、誠にありがとうございます。本機を正しくご利用 いただくために、このユーザーマニュアルをお役立てください。なお、このユーザーマニュアル と保証書は、必ず保管してください。万一使用中にわからないことや具合の悪いことが起きた時、 きっとお役に立ちます。

#### ご注意

- ●本書の内容の全部または一部を無断で転載あるいは複製することは、法令で別段の定めがあるほか、禁じられています。
- 本書の内容および製品仕様について、改良などのため将来予告なく変更することがあります。
- ●本書の内容につきましては万全を期して作成しておりますが、万一記載漏れや誤り、理解しにくい内容など、 お気づきの点がございましたらご連絡くださいますようお願い致します。
- 本機を使用したことによるお客様の損害、逸失利益、または第三者のいかなる請求につきましても、一切のその責任を負いかねます。
   また、本製品を使用中にデータなどが消失した場合や、記録したデータが壊れていた場合でも、データなどの保証は一切いたしかねますのであらかじめご了承ください。

#### 使用限定について

本製品は計測機器として使用されることを目的に、開発製造されたものです。原子力設備や機器、航空宇宙 機器、医療機器、輸送設備や機器など故障や誤動作が人命に関わる設備や機器、及び高度な信頼性を必 要とする設備や機器と組み合わせて使用されることは意図されておらず、また保証していません。このような 用途で使用される場合は、お客様の責任においてフェールセーフなどの安全対策へのご配慮をいただくととも に当社営業担当者までご相談ください。

Copyright 2010 by LINEEYE CO., LTD. All rights reserved.

《第一版 2010.Mar》

## 

#### 必ずお読みください!!

この「安全のためのご注意」には、対象製品をお使いになる方や、他の人への危害と財産の損害を未然に防ぎ、安全 に正しくお使いいただくために重要な内容を記載しています。

ご使用の前に、次の内容(表示・図記号)を理解し、記載事項をお守りいただき正しくお使いください。 〔表示の説明(安全注意事項のランク)〕

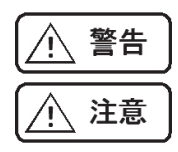

誤った取り扱いをすると、人が死亡または重傷を負う可能性が想定される内容を示します。

誤った取り扱いをすると、人が傷害 \*1 を負うまたは物的損害 \*2 が発生する可能性が想定される 内容を示します。

- \*1:傷害とは、治療に入院や長期の通院を要さない、けが、やけど、感電などをさします。
- \*2:物的損傷とは、家屋、建築物、家具、装置機器、家畜、ペットにかかわる拡大損傷をさします。

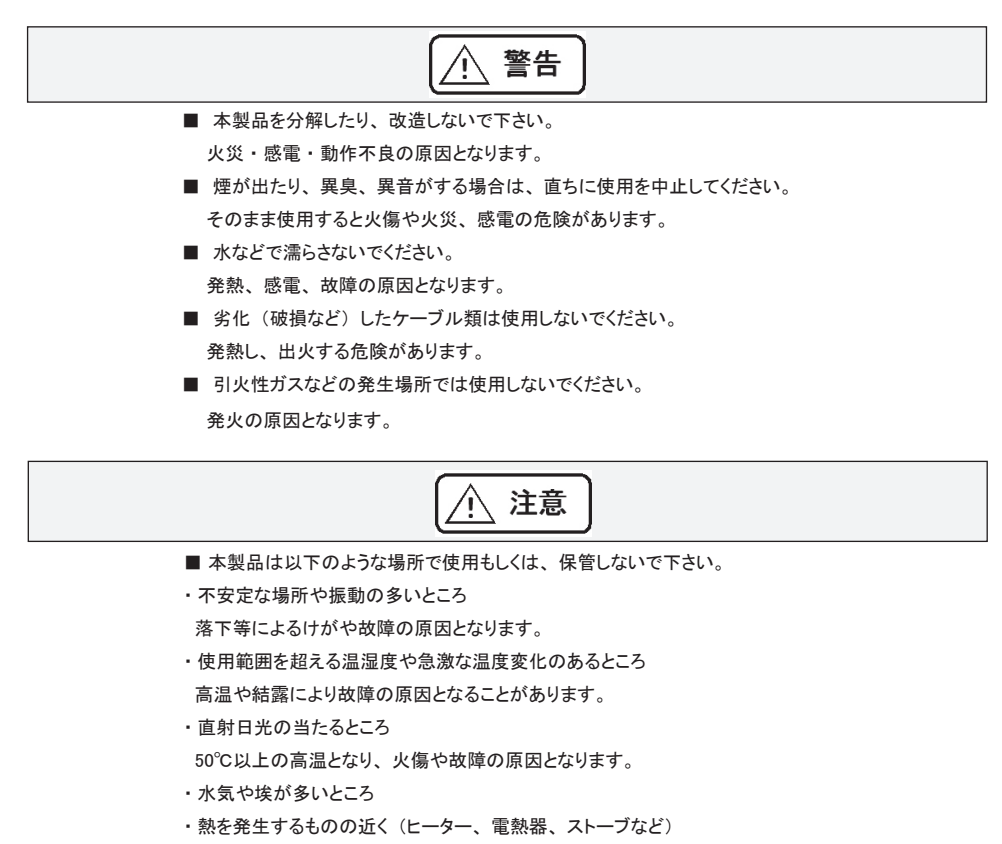

故障やケガの原因となります。

#### 使用許諾契約書

著作権について

株式会社ラインアイ(以下、弊社)が提供するLE-580FX 用の本ソフトウェア(以下、本本ソフトウェア) ならびに、この取扱説明書(以下、本書)の著作権は、弊社に帰属します。

免責事項

本書に掲載される情報は、事前の予告なしに改変されることがあります。尚、弊社は理由の如 何に関わらず、情報の変更によって生ずるいかなる損害についても責任を負いません。

無保証

本本ソフトウェアの一切(全ての構成部分、媒体、マニュアル(本書)などの関連書類、電 子文書を含みます)は、何等保証もない現状有姿のままで提供されるものであり、お客様は 本本ソフトウェアをご自身の責任において使用するものとします。弊社は、本本ソフトウェアに エラー、バグ等の不具合がないこと、または本本ソフトウェアが中断なく稼動すること、本本ソ フトウェアが知的財産を含む第三者の権利を侵害しないこと、商品性を有することまたはお客様 の目的に適合することを含め、本本ソフトウェアに関して、明示であると黙示であるとを問わず 何等の保証をいたしません。

一般事項

本契約のいずれかの条項またはその一部が法律により無効となった場合は、かかる部分は本 契約から削除されるものとします。

#### その他

別段に定めのない事項については、著作権法および関連法規に準拠するものとします。

Copyright © 2008 Lineeye Co., Ltd. All Rights Reserved. E-mail: info@lineeye.co.jp Web: http://www.lineeye.com Fax: 075-693-0163

## 株式会社 ラインアイ

| 1.ご使用の前に                            | 1  |
|-------------------------------------|----|
| 1.1 仕様                              | 1  |
| 1.2 LE-580FX MPT の機能                | 2  |
| 2. ソフトウエアのインストールとアンインストール           | 3  |
| 2.1 LE-580FX MPT のインストール            | 3  |
| 2.2 LE-580FX MPT のアンインストール          | 4  |
| <ol> <li>メインウィンドウ</li> </ol>        | 5  |
| 3.1 メニューについて                        | 5  |
| 3.2 表示について                          | 6  |
| 3.2.1 テスト結果の表示(Result Status)       | 6  |
| 3.2.2 操作ボタン                         | 7  |
| 3.2.3 テストモデル名の設定                    | 7  |
| 3.2.4 タスクの設定                        | 8  |
| 3.2.5 時間表示                          | 8  |
| 3.2.6 繰り返し回数                        | 8  |
| 3.2.7 メモ                            | 9  |
| 3.2.8 カウンター表示                       | 9  |
| 3.2.9 タスク表示                         | 10 |
| 3.2.10 LED パネル                      | 10 |
| 4. 機能設定                             | 11 |
| 4.1 テストモデルの新規設定                     | 11 |
| 4.1.1 テスト条件の設定(Configuration Setup) | 11 |
| 4.1.2 タスク設定(Task Setting)           | 12 |
| 4.1.4 環境設定(Environment Setting)     | 19 |
| 4.2 テストモデル設定の読み込み                   | 21 |
| 4.3 テストモデル設定の変更                     | 22 |
| 4.4 データの閲覧(View)                    | 23 |
| 5. タスクの実行                           |    |

## 目次

#### 1.ご使用の前に

LE-580FX MPT は、LE-580FX デバイスを組み合わせて、正確で効率的なイーサネットテスト を一括で実行しす。LE-580FX MPT には、多様なパケットの送受信テストが、あらかじめ用意 されています。LE-580FX MPT では、設定したテストを保存し、後で読み込んで活用できます。 テスト結果のデータは分かりやすく表示されます。テスト過程のログデータは詳細に表示されま す。LE-580FX MPT は、LE-580FX デバイスを強力かつ効果的に活用するツールです。

#### 1.1 仕様

| 項目       | 説明                                      |
|----------|-----------------------------------------|
| ハードウエア   | LE-580FX                                |
| 対応OS     | Windows 2000 、Windows XP 、Windows Vista |
| 各種テスト    | パケット送受信 (Tx/Rx のテスト)、フロー制御、ブロードキャ       |
|          | スト、フィルター、CRCエラー、ピング                     |
| レポートフォーム | テキストフォームでのテストレポート                       |
| 設定方法     | テキストファイルと GUI 形式                        |

#### 1.2 LE-580FX MPT の機能

LE-580FX MPT のテスト機能は、パケット送受信、フロー制御、ブロードキャスト、フィルター、 CRCエラー、ピングテストです。

| テスト名         | テスト項目                                          |
|--------------|------------------------------------------------|
|              | FW_10H (10Mbps、半 2 重通信 )                       |
|              | FW_10F (10Mbps、全 2 重通信 )                       |
| 送受信テスト       | FW_100H (100Mbps、半 2 重通信 )                     |
|              | FW_100F (100Mbps、全 2 重通信 )                     |
|              | FC_10F_100F (10Mbps、全 2 重通信 ↔ 100Mbps、全 2 重通信) |
| フロー制御テスト<br> | FC_100F_10F (100Mbps、全 2 重通信 ↔ 10Mbps、全 2 重通信) |
|              | BC_10H (10Mbps、半 2 重通信 )                       |
|              | BC_10F (10Mbps、全 2 重通信 )                       |
|              | BC_100H (100Mbps、半 2 重通信 )                     |
|              | BC_100F (100Mbps、全 2 重通信 )                     |
|              | FT_10H (10Mbps、半 2 重通信 )                       |
|              | FT_10F (10Mbps、全 2 重通信 )                       |
|              | FT_100H (100Mbps、半 2 重通信 )                     |
|              | FT_100F (100Mbps、全 2 重通信 )                     |
|              | CRC_10H (10Mbps、半 2 重通信 )                      |
|              | CRC_10F (10Mbps、全 2 重通信 )                      |
| CRCIJ-FAF    | CRC_100H (100Mbps、半 2 重通信 )                    |
|              | CRC_100F (100Mbps、全 2 重通信 )                    |
| ピングテスト       | $Ping\;(A\toB)$                                |
|              | $Ping\;(B\toA)$                                |
|              | $Ping\;(A\toN)$                                |
|              | $Ping\;(B\toN)$                                |

### 2. ソフトウエアのインストールとアンインストール

#### 2.1 LE-580FX MPT のインストール

付属 CD にある「LE-580FX\_MPT.exe」を実行します

| 🛃 LE-580FX MPT - Insta                                                        | IIIShield Wizard                                                                                   | @ LE-580FX MPT - InstallShield Wizard                                                                                                    |
|-------------------------------------------------------------------------------|----------------------------------------------------------------------------------------------------|----------------------------------------------------------------------------------------------------|
| 2                                                                             | Welcome to the InstallShield Wizard for<br>LE-580FX MPT                                            | License Agreement Please read the following license agreement carefully.                                                                                                    |
|                                                                               | The InstallShield(R) Wizard will install LE-580FX MPT on your<br>computer. To continue, dick Next. | End User License Agreement                                                                                                    |
| 3                                                                             | WARNING: This program is protected by copyright law and<br>international treaties.                 | This is a license agreement between you (either an individual or a single entity) and Lineeye Co., LTD. ("Lineeye"). Before installing or using this software, please read the following terms and conditions carefully. By installing or using this software, you will be deemed to accept this license agreement. Do not install or use this software if you do not accept or agree with these license terms. |
|                                                                               | < Back Next > Cancel                                                                               | <pre>cmstaibned</pre>                                                                                                    |
| LE-580FX MP <sup>-</sup><br>「Next」をクリッ                                        | T のインストールを始めます<br>クし、インストールを続けます                                                                   | - 。<br>ライセンス契約をお読みいただき、ご了承い<br>ただける場合は、「I accept the terms in the<br>o license agreement」をチェックし、「Next」をク<br>リックします。                                                                                                    |
| LE-580FX MPT - Insta<br>Customer Information<br>Please enter your information | IlShield Wizard                                                                                    | I <sup>™</sup> <sub>2</sub> LE-580FX MPT - InstallShield Wizard           Destination Folder           Cick Next to install to this folder, or click Change to install to a different folder.                                                                                                    |
| User Name:<br>user                                                            |                                                                                                    | Instal LE-SBOFX MPT to:<br>C:WProgram FilesWineeyeVLE-SBOFXV Change                                                                                                    |
| Croanization:<br>InstalSheld<br>ユーザーの名前                                       | Cancel<br>」と所属機関を入力して「Nex                                                                          | LinstaliSited<br><u> </u>                                                                                                    |
| をクリック  キオ                                                                     |                                                                                                    |                                                                                                    |

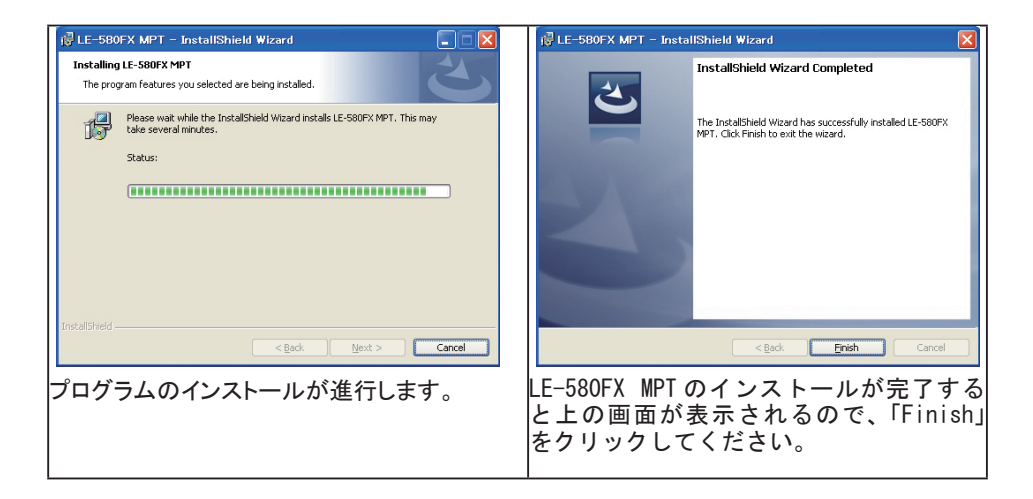

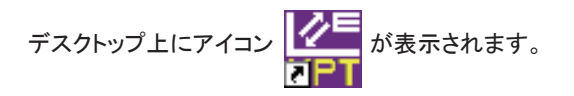

2.2 LE-580FX MPT のアンインストール

LE-580FX MPT が正しく動作しないときは、一度アンインストールしてから再インストールする必 要がある場合もあります。また、LE-580FX MPT の新しいバージョンをインストールする場合も、 先に古いバージョンをアンインストールします。

アンインストールの方法は2つです。スタートメニューもしくはコントロールパネルから実行します。 ・スタートメニュー:スタートメニュー → すべてのプログラム → Lineeye → LE-580FX MPT → Uninstall LE-580FX MPT

・コントロールパネル:コントロールパネル → プログラムの追加と削除→ LE-580FX MPT
 → 削除

## 3. メインウィンドウ

メインウィンドウは以下のように表示されます。メインウィンドウのツールバーにあるのは、 Setting、View、Helpです。

| LE-580FX MPT                                                                                                    |                        |                                                           |                                                                            |                |           |
|----------------------------------------------------------------------------------------------------|------------------------|-----------------------------------------------------------|----------------------------------------------------------------------------|----------------|-----------|
| Settina View Help                                                                                                    |                        |                                                           |                                                                            |                |           |
| Cline Even<br>Pass<br>Franc Escee<br>Franc Escee<br>Franc Esceet<br>Error<br>Franc Esceet with Error<br>Franc Esceed with Error | Configurations of Tesk | Time<br>Clock :15:28:12<br>Start :<br>Finish :<br>Total : | Iteration Setting       Total:       1       Loop:       Pass:       Fail: | C Reload       | a<br>a    |
| Counter Window PatA Post Is Is Is Is Is Is Is Is Is Is Is Is Is                                                                 | P 58 59                | at End                                                    | Tredied Renat.                                                             | Taits Port Por | IA Port 8 |

### 3.1 メニューについて

"Setting"メニューには、以下の項目があります。

| 項目           | 用途                           |
|--------------|------------------------------|
| Modify Model | 現在行おうとしているテストモデルの設定内容を変更します。 |
| New Model    | 新たにテストモデルを設定します。             |
| Exit         | LE-580FX MPT を終了します。         |

"View" メニューでは、以下の項目を選択できます。

| 項目                  | 用途                                 |  |  |
|---------------------|------------------------------------|--|--|
| Show Current Log    | 直近で実施したテストのログファイルを開きます。            |  |  |
| Show Current Config | 現在行おうとしているテストモデルについて、詳細な設定値をテキスト   |  |  |
|                     | 表示します。                             |  |  |
| Show Current Folder | テストモデルを保存したファイルが格納されているフォルダを、開きま   |  |  |
|                     | す。                                 |  |  |
| Show LE-580FX       | LE-580FX device informations 🔀     |  |  |
| Information         | Code version: v1.7                 |  |  |
|                     |                                    |  |  |
|                     | LE-580FX デバイスのファームウエアのバージョンを表示します。 |  |  |
|                     |                                    |  |  |

"Help Menu"メニューには、以下の項目があります。

| 項目                 | 用途                                                                                                    |  |  |
|--------------------|----------------------------------------------------------------------------------------------------|--|--|
| Read Me            | 設定に関する説明ファイルを開きます。                                                                                                    |  |  |
| About LE-580FX MPT | About LE-580FX MPT                                                                                                    |  |  |
|                    | LE-580FX MPT v1.2b001 (2009/12/29)<br>Copyright (C) 2010 LINEEYE CO., LTD.<br>All rights reserved.<br>http://www.lineeye.co.jp<br>info@lineeye.co.jp |  |  |
|                    | LE-580FX MPT のバージョンを表示します。                                                                                                    |  |  |

## 3.2 表示について

#### 3.2.1 テスト結果の表示 (Result Status)

メインウィンドウの"Result Status"で表示される LED のカラー表示は、以下のようなメッセージになります。

| 項目 | 説明                                                                 |
|----|--------------------------------------------------------------------|
| 0  | テスト合格                                                              |
| •  | パケット損失                                                             |
| 9  | パケット過多                                                             |
| 0  | 受信エラー:CRCエラー、チェックサムエラー、アライメントエラー、ドリブルエラー、<br>オーバーサイズエラー、アンダーサイズエラー |
|    | パケット損失と受信エラー                                                       |
|    | パケット過多と受信エラー                                                       |

3.2.2 操作ボタン

メインウィンドウのコントロールボタンは以下の通りです。

| 項目           | 説明                                  |
|--------------|-------------------------------------|
| 🛱 Open       | 保存してあるテストモデルのファイルを開きます。DUT(試験対象となる  |
|              | 機器)に合わせて設定を用意することができます。             |
| C Reload     | テストモデルの設定を変更した場合、設定値を改めて反映させます。     |
| ≝,r¶ Connect | LE-580FX MPT を LE-580FX デバイスに接続します。 |
| ▶ Start      | テストを開始します。                          |
| 😑 Stop       | テストを中断します。                          |
| Exit         | LE-580FX MPT を終了します。                |

テストの開始手順:

まず Dpen ボタンを押して、テストモデルを保存している ".ini" ファイルを開きます(もしく は新規にモデルを設定します)。 Start ボタンを押してテストを開始します。

#### 3.2.3 テストモデル名の設定

LE-580FX MPT では、実施するテストの設定を「モデル」として分類します。

テストは、このモデルを新たに作成するとところから始まります。

メインウィンドウの "Setting" メニューから、 "New Model" をクリックし、これから新しく作成する テストモデルに名前をつけます。

| New Model                | × |  |  |
|--------------------------|---|--|--|
| Please Input Model Name: |   |  |  |
| New_Model                |   |  |  |
| OK Cancel                |   |  |  |

新しいモデルの名前を入力して、OKを押してください。

#### 3.2.4 タスクの設定

| Configurations of Task  | Configurations of Task        |
|-------------------------|-------------------------------|
| < <fw_10f>&gt;</fw_10f> | < <ping(a>B)&gt;&gt;</ping(a> |
|                         |                               |
| Frame Count :1000       | Direction : A->B              |
| Frame Gap :96 bit-times | Source IP :172.17.5.222       |
| Frame Length : Random   | Destination IP :172.17.5.26   |
| J                       | J                             |

"Configuration of Task" では、直近で実施したパケットテストの設定(サーバーのアドレス、パケット長、パケット数、パケットの送信間隔)やピングテストの設定(A・B ポートの送受信方向、 宛て先IPアドレス、送信元IPアドレス)が表示されます。

3.2.5 時間表示

| Clock :16:59:14  |
|------------------|
| Start :16:53:15  |
| Finish :16:54:22 |
| Total :00:01:07  |
|                  |

"Time"では、現在時刻、テスト開始時刻、テスト終了時刻、テスト所要時間が表示されます。

#### 3.2.6 繰り返し回数

| Iteratio | on Setting- |
|----------|-------------|
| Total :  | 1           |
| Loop :   | 1           |
| Pass :   | 0           |
| Fail :   | 1           |

"Iteration Setting"では、"Total"にテストの繰り返し総数を入力します。

"Loop" にテスト実行段階での繰り回数、"Pass" に合格回数、"Fail" に不合格回数が表示されます。

#### 3.2.7 メモ

| HE-580FX MPT                                                                                                  |                                                                         |                                                                                   |                                                                                          |               |                                                                                                    |                                                                                                    |        |  |
|----------------------------------------------------------------------------------------------------|-------------------------------------------------------------------------|-----------------------------------------------------------------------------------|------------------------------------------------------------------------------------------|---------------|----------------------------------------------------------------------------------------------------|----------------------------------------------------------------------------------------------------|--------|--|
| Setting View Help                                                                                             |                                                                         |                                                                                   |                                                                                          |               |                                                                                                    |                                                                                                    |        |  |
| LINE EYE                                                                                                    | Model Name<br>New_Model                                                 | Time<br>Clock :16:14:00<br>Start :16:08:22<br>Finish :16:13:52<br>Total :00:05:30 | Iteration S       Total :     1       Loop :     1       Pass :     0       Fail :     1 | etting<br>C I | Open ->Diat<br>->Chec<br>->Stat<br>->Stat<br>->St | le Pause Control<br>king Link Status<br>address learning<br>Transmiting Packets<br>Transmiting Packets<br>Nediatype<br>10F<br>le Pause Control<br>king Link Status |        |  |
| Frame Exceed     Frame Exceed     Frame Loss with Error     Frame Loss with Error     Frame Exceed with Error | Frame Count : 1000<br>Frame Gap : 95 bit-times<br>Frame Length : Random | Start                                                                             | O Stop                                                                                   | jaj           | ->Stat<br>->Setu<br>->Stop                                                                                                    | address learning<br>5 Transmiting Packet<br>Transmiting Packets<br>Transmiting Packets                                                                             | ×      |  |
| Counter Window                                                                                                | Task Sta                                                                | at End                                                                            | TimeUsed                                                                                 | Remark        | Ports                                                                                                    |                                                                                                    |        |  |
| Port A Port B                                                                                                 | FW_100F 16                                                              | 08.22 16:08:51                                                                    | 00:00:28                                                                                 | Pass          | Tasks                                                                                                    | Port A                                                                                                    | Port B |  |
| Tx 1000 1000                                                                                                  | FC_10F_100F 16                                                          | 08.51 16.09.25                                                                    | 00.00.33                                                                                 | Fail,Link En  |                                                                                                    | -                                                                                                    | -      |  |
| By 1000 1000                                                                                                  | BC_100F 16                                                              | 09.25 16.09.53                                                                    | 00:00:28                                                                                 | Pass          | V FW_100F                                                                                                    | •                                                                                                    | •      |  |
| Tx APP request 0 0                                                                                            | CRC_100F 16                                                             | 09.53 16.10.26                                                                    | 00.00.33                                                                                 | Fail          | - FO 405 4005                                                                                                    |                                                                                                    |        |  |
| T ADD I O                                                                                                    | Ping(A->B) 16                                                           | 10.26 16:11:06                                                                    | 00:00:40                                                                                 | Pass          | FC_10F_100F                                                                                                    | •                                                                                                    | •      |  |
| TXAHP reply 0 0                                                                                               | Ping(B->A) 16                                                           | 11:06 16:11:47                                                                    | 00:00:40                                                                                 | Pass          |                                                                                                    |                                                                                                    |        |  |
| TxICMP request 0 0                                                                                            | CRC_10F 16                                                              | 11:47 16:12:15                                                                    | 00.00.28                                                                                 | Fail          | A BCTION                                                                                                    | <b>U</b>                                                                                                    | •      |  |
| TxICMP reply 0 0                                                                                              | BC_10F 16                                                               | 1215 16:12:45                                                                     | 00:00:29                                                                                 | Fail,Link En  |                                                                                                    |                                                                                                    |        |  |
| Rx ARP request 0 0                                                                                            | FT_100F 16                                                              | 12.45 16.13.15                                                                    | 00.00.30                                                                                 | Fail          | CHC_IUUF                                                                                                    | -                                                                                                    | •      |  |
| Bx ABP reply 0 0                                                                                              | FT_10F 16                                                               | 13:15 16:13:45                                                                    | 00:00:30                                                                                 | Fail          | E 05-00 - 00                                                                                                    |                                                                                                    |        |  |
| Bx ICMP request 0 0                                                                                           |                                                                         |                                                                                   |                                                                                          |               | (* ( (Q(n-)0)                                                                                                    | -                                                                                                    | -      |  |
| By ICMP reply 0 0                                                                                             |                                                                         |                                                                                   |                                                                                          |               | Real Real                                                                                                    |                                                                                                    |        |  |
| Py Payne 0 0                                                                                                  |                                                                         |                                                                                   |                                                                                          |               | · · · · · · · · · · · · · · · · · · ·                                                                                                    | -                                                                                                    | -      |  |
| CPC and 0 0                                                                                                   |                                                                         |                                                                                   |                                                                                          |               | CBC 10F                                                                                                    |                                                                                                    |        |  |
|                                                                                                    |                                                                         |                                                                                   |                                                                                          |               |                                                                                                    | -                                                                                                    | -      |  |
| Di unksum entri U U                                                                                           |                                                                         |                                                                                   |                                                                                          |               | V BC_10F                                                                                                    |                                                                                                    |        |  |
| Alignment error 0 0                                                                                           |                                                                         |                                                                                   |                                                                                          |               |                                                                                                    | -                                                                                                    | -      |  |
| Undersize 0 0                                                                                                 |                                                                         |                                                                                   |                                                                                          |               | FT_100F                                                                                                    | 9                                                                                                    | 9      |  |
| Oversize 0 0                                                                                                  |                                                                         |                                                                                   |                                                                                          |               |                                                                                                    |                                                                                                    | -      |  |
| Trigger 0 0                                                                                                   |                                                                         |                                                                                   |                                                                                          |               | FT_10F                                                                                                    | •                                                                                                    | •      |  |
|                                                                                                    |                                                                         |                                                                                   |                                                                                          |               |                                                                                                    |                                                                                                    |        |  |

メインウィンドウの右上にあるメモ表示枠は、実行しているテストがどのステップに入ったかを表示します。

#### 3.2.8 カウンター表示

| tting ⊻iew <u>H</u>                                                                                                    | IPT<br>jelp                                                                                        |                                                                                                    |                                                                                                    |                                                                                                    |                                                                                                    |                                                                                                    |                                                                                                    |                                                                                                    |                                                                                                    |                                                                                                    |  |
|----------------------------------------------------------------------------------------------------|----------------------------------------------------------------------------------------------------|----------------------------------------------------------------------------------------------------|----------------------------------------------------------------------------------------------------|----------------------------------------------------------------------------------------------------|----------------------------------------------------------------------------------------------------|----------------------------------------------------------------------------------------------------|----------------------------------------------------------------------------------------------------|----------------------------------------------------------------------------------------------------|----------------------------------------------------------------------------------------------------|----------------------------------------------------------------------------------------------------|--|
| LINE                                                                                                    | ί€ľ                                                                                                |                                                                                                    | del Name<br>Model                                                                                                    | Clock                                                                                                    | :16:14:00                                                                                                    | Iteration<br>Total :                                                                                                    | Setting                                                                                                | ⊖Disat<br>→Chec<br>→Stat                                                                                                    | ale Pause Control<br>king Link Status<br>address learning                                                                                                    |                                                                                                    |  |
| Result Statu<br>: Pass<br>: Frame L<br>: Frame E<br>: Frame E<br>: Error                                                                                                    | s<br>.oss<br>xceed                                                                                 | < <ft<br>Fram</ft<br>                                                                               | figurations of T<br>_10F>><br>e Count :1000                                                                                                    | Finish<br>Total                                                                                                    | :161352<br>:00.0530                                                                                                    | Loop: 1<br>Pass: 0<br>Fail: 1                                                                                                    |                                                                                                    | C Reload<br>Stop<br>Stop | <ul> <li>Transmiting Pack<br/>Transmiting Packe<br/>Diversity Packe<br/>Mediatype<br/>(10F)<br/>de Pause Control<br/>king Link Status<br/>address learning<br/>Diransmiting Pack.</li> </ul> | et<br>ts<br>ts                                                                                                    |  |
| <ul> <li>Frame L</li> <li>Frame E</li> </ul>                                                                                                    | oss with Er<br>xceed with                                                                          | Fram<br>Error                                                                                       | e Gap:96 bit-times<br>e Length : Random                                                                                                    |                                                                                                    | Start                                                                                                    | O Stop                                                                                                    |                                                                                                    | →Stat<br>→Stop                                                                                                    | Transmiting Packe<br>Transmiting Packe                                                                                                    | da<br>da<br>₩                                                                                                    |  |
| Country Win                                                                                                    | dow                                                                                                |                                                                                                    | Test                                                                                                    | leur                                                                                                    | 10-4                                                                                                    |                                                                                                    | 1                                                                                                    |                                                                                                    | 1                                                                                                    |                                                                                                    |  |
| Contrat AAU                                                                                                    | uon                                                                                                |                                                                                                    | 1.858                                                                                                    | Statt                                                                                                    | Cho                                                                                                    | TimeUsed                                                                                                    | Remark                                                                                                 | Ports                                                                                                    | Devi A                                                                                                    | Dentill                                                                                                    |  |
| Sounder win                                                                                                    | PortA                                                                                              | Port B                                                                                              | FW_100F                                                                                                    | 16:08:22<br>16:09:51                                                                                                    | 16.08.51                                                                                                    | 00.00.28                                                                                                    | Pass<br>Fall late En                                                                                   | Tasks                                                                                                    | Port A                                                                                                    | Port B                                                                                                    |  |
| Edunter win                                                                                                    | Port A                                                                                             | Port B<br>1000                                                                                      | FW_100F<br>FC_10F_100F<br>BC_100F                                                                                                    | 16:08:22<br>16:08:51<br>16:09:25                                                                                                    | 16.08.51<br>16.09.25<br>16.09.53                                                                                                 | 00.00.28<br>00.00.33<br>00.00.28                                                                                                    | Pass<br>FailLink Err<br>Pass                                                                           | Tasks                                                                                                    | Port A                                                                                                    | Port B                                                                                                    |  |
| ix<br>ix                                                                                                    | Port A<br>1000<br>1000                                                                             | Port B<br>1000<br>1000                                                                              | FW_100F<br>FC_10F_100F<br>BC_100F<br>CRC_100F                                                                                                    | 16.08.22<br>16.08.51<br>16.09.25<br>16.09.53                                                                                                    | 16.09.51<br>16.09.25<br>16.09.53<br>16.10.26                                                                                     | 00.00.28<br>00.00.33<br>00.00.28<br>00.00.28<br>00.00.33                                                                                                    | FailLink En<br>FailLink En<br>Fail                                                                     | Tasks                                                                                                    | Port A                                                                                                    | Port B                                                                                                    |  |
| x<br>lx<br>xARP request                                                                                                    | Port A<br>1000<br>0                                                                                | Port 8<br>1000<br>1000<br>0                                                                         | FW_100F<br>FC_10F_100F<br>BC_100F<br>CRC_100F<br>Ping(A->B)                                                                                                    | 16.08.22<br>16.08.51<br>16.09.25<br>16.09.53<br>16.10.26                                                                                                    | 16.09.55<br>16.09.55<br>16.09.53<br>16.10.26<br>16.11.06                                                                         | 00.00.29<br>00.00.33<br>00.00.29<br>00.00.33<br>00.00.33<br>00.00.40                                                                                                    | Remark<br>Pass<br>Fail,Link Err<br>Pass<br>Fail<br>Pass                                                | Ports Tasks FV_100F FC_10F_100F                                                                                                    | Port A                                                                                                    | Port B                                                                                                    |  |
| x<br>Ix<br>xARP request<br>xARP reply                                                                                                    | Port A<br>1000<br>1000<br>0<br>0                                                                   | Port B<br>1000<br>1000<br>0<br>0                                                                    | FW_100F<br>FC_10F_100F<br>BC_100F<br>CRC_100F<br>CRC_100F<br>Ping(A->8)<br>Ping(B->A)                                                                                                    | 16.08.22<br>16.08.51<br>16.09.25<br>16.09.53<br>16.10.26<br>16.11.06                                                                                                    | 16:09:55<br>16:09:53<br>16:10:26<br>16:11:06<br>16:11:47                                                                         | 00.00.28<br>00.00.33<br>00.00.28<br>00.00.33<br>00.00.33<br>00.00.40<br>00.00.40                                                                                                    | Pass<br>Fail,Link Em<br>Pass<br>Fail<br>Pass<br>Pass                                                   | Ports           Tasks           I▼ FW_100F           I▼ FC_10F_100F                                                                                                    | Port A                                                                                                    | Port B                                                                                                    |  |
| x<br>XARP request<br>XARP reply<br>XICMP request                                                                                                    | Port A<br>1000<br>0<br>0<br>0                                                                      | Port B<br>1000<br>1000<br>0<br>0                                                                    | FW_100F<br>FC_10F_100F<br>BC_100F<br>CRC_100F<br>CRC_100F<br>Ping(A->B)<br>Ping(B->A)<br>CRC_10F                                                                                                    | 16.08.22<br>16.08.51<br>16.09.25<br>16.09.53<br>16.10.26<br>16.11.06<br>16.11.47                                                                                                    | 16.08.51<br>16.09.25<br>16.09.53<br>16.10.26<br>16.11.06<br>16.11.47<br>16.12.15                                                 | 00.00.28<br>00.00.33<br>00.00.28<br>00.00.33<br>00.00.33<br>00.00.40<br>00.00.40<br>00.00.28                                                                                                    | Remark<br>Pass<br>Fail,Link En<br>Pass<br>Fail<br>Pass<br>Pass<br>Fail                                 | Ports<br>Tasks<br>V FW_100F<br>V FC_10F_100F<br>V BC_100F                                                                                                    | Port A                                                                                                    | Port B                                                                                                    |  |
| x<br>XARP request<br>XARP reply<br>XICMP request<br>XICMP reply                                                                                                    | Port A<br>1000<br>1000<br>0<br>0<br>0<br>0                                                         | Port B<br>1000<br>0<br>0<br>0<br>0<br>0                                                             | FW_100F<br>FC_10F_100F<br>BC_100F<br>CRC_100F<br>Ping(A→8)<br>Ping(B→A)<br>CRC_10F<br>BC_10F                                                                                                    | 16.08.22<br>16.08.51<br>16.09.55<br>16.09.53<br>16.10.26<br>16.11.47<br>16.12.15                                                                                                    | 16:09:51<br>16:09:25<br>16:09:53<br>16:10:26<br>16:11:06<br>16:11:47<br>16:12:15<br>16:12:45                                     | 00.00.28<br>00.00.33<br>00.00.28<br>00.00.33<br>00.00.40<br>00.00.40<br>00.00.40<br>00.00.28<br>00.00.29                                                                                                    | Remark<br>Pass<br>FailLink Err<br>Pass<br>Fail<br>Pass<br>Fail<br>FailLink Err                         | Ports           Tasks           IF FW_100F           IF FC_10F_100F           IF 8C_100F           IF CC 100F                                                                                                    | Port A                                                                                                    | Port B                                                                                                    |  |
| x<br>x ARP request<br>x ARP reply<br>x ICMP request<br>x ICMP reply<br>Ix ARP request                                                                                                    | Port A<br>1000<br>1000<br>0<br>0<br>0<br>0<br>0<br>0<br>0<br>0<br>0                                | Port B<br>1000<br>0<br>0<br>0<br>0<br>0<br>0<br>0<br>0                                              | FW_100F           FW_100F           FC_10F_100F           BC_100F           DRC_100F           Ping(A > 8)           Ping(B > A)           ORC_10F           BC_10F           FT_100F                                                                                                    | 16.08.22<br>16.08.51<br>16.09.25<br>16.09.53<br>16.10.26<br>16.11.47<br>16.12.15<br>16.12.45                                                                                                    | 16:09:55<br>16:09:55<br>16:09:55<br>16:10:26<br>16:11:06<br>16:11:47<br>16:12:15<br>16:12:45<br>16:13:15                         | 00.00.28<br>00.00.33<br>00.00.33<br>00.00.28<br>00.00.33<br>00.00.40<br>00.00.40<br>00.00.28<br>00.00.29<br>00.00.29                                                                                                    | Remark<br>Pass<br>FailLink Err<br>Pass<br>Pass<br>Fail<br>FailLink Err<br>FailLink Err                 | Ports           Tasks           IF FW_100F           IF FC_10F_100F           IF BC_100F           IF CRC_100F                                                                                                    | Port A                                                                                                    | Port B                                                                                                    |  |
| x<br>X ARP request<br>X ARP reply<br>X ICMP request<br>X ICMP reply<br>X ARP request<br>X ARP reply                                                                                                    | Port A<br>1000<br>1000<br>0<br>0<br>0<br>0<br>0<br>0<br>0<br>0<br>0<br>0<br>0<br>0                 | Port B<br>1000<br>0<br>0<br>0<br>0<br>0<br>0<br>0<br>0<br>0                                         | L39K           FW_100F           FC_10F_100F           BC_100F           CRC_100F           Ping(A~>8)           Ping(B~>A)           CRC_10F           BC_10F           FT_100F           FT_100F           FT_10F                                                                                                    | 1608.22<br>1608.51<br>1609.25<br>1609.53<br>1610.26<br>1611.06<br>1611.47<br>1612.15<br>1612.45<br>1613.15                                                                                                    | 16.08.51<br>16.09.25<br>16.09.25<br>16.10.26<br>16.11.06<br>16.11.47<br>16.12.15<br>16.12.45<br>16.13.15<br>16.13.45             | 0000.28<br>0000.28<br>0000.33<br>0000.28<br>0000.40<br>0000.40<br>0000.40<br>0000.28<br>0000.28<br>0000.28<br>0000.28                                                                                                    | Remark<br>Pass<br>FailLink Err<br>Pass<br>Pass<br>Fail<br>Fail<br>FailLink Err<br>Fail<br>Fail         | Ports Tasks Fr PW_100F Fr FC_10F_100F Fr BC_100F Fr CRC_100F Fr CRC_100F Fr Ping(A->B)                                                                                                    | Port A                                                                                                    | Port B                                                                                                    |  |
| x XARP request<br>x ARP request<br>x ICMP request<br>x ICMP request<br>x ICMP repty<br>Ix ARP repty<br>x ICMP repty<br>x ICMP request                                                                                                    | Port A<br>1000<br>1000<br>0<br>0<br>0<br>0<br>0<br>0<br>0<br>0<br>0<br>0<br>0<br>0                 | Post B<br>1000<br>0<br>0<br>0<br>0<br>0<br>0<br>0<br>0<br>0<br>0<br>0                               | Ext_100F<br>FC_10F_100F<br>BC_100F<br>CRC_100F<br>Ping(A→B)<br>Ping(B→A)<br>CRC_10F<br>BC_10F<br>FT_100F<br>FT_10F                                                                                                    | 16.09.22<br>16.09.53<br>16.09.55<br>16.09.55<br>16.10.26<br>16.11.06<br>16.11.47<br>16.12.15<br>16.12.45<br>16.13.15                                                                                                    | 16:09:51<br>16:09:53<br>16:09:53<br>16:10:26<br>16:11:06<br>16:11:47<br>16:12:15<br>16:12:45<br>16:13:15<br>16:13:45             | 0000.28<br>0000.28<br>0000.33<br>0000.28<br>0000.40<br>0000.40<br>0000.40<br>0000.28<br>0000.28<br>0000.28                                                                                                    | Hemark<br>Pass<br>FailLink En<br>Pass<br>Fail<br>Pass<br>Fail<br>FailLink En<br>Fail                   | Tasks         Ports           I▼ FW_100F         I▼ FC_10F_100F           I▼ FC_10F_100F         I▼ BC_100F           I▼ CRC_100F         I▼ CRC_00F           I▼ Ping(A~>8)         I                                                                                                    | Port A                                                                                                    | Port B                                                                                                    |  |
| x ki<br>x ARP request<br>x ARP reply<br>x ICMP request<br>x ICMP reply<br>ki ARP reply<br>ki ARP reply<br>ki ICMP reply                                                                                                    | Port A<br>1000<br>0<br>0<br>0<br>0<br>0<br>0<br>0<br>0<br>0<br>0<br>0<br>0                         | Port 8 1000 1000 0 0 0 0 0 0 0 0 0 0 0 0 0 0                                                        | FW_100F           FC_10F_100F           BC_100F           BC_100F           Ping(A→8)           Ping(B→A)           ORC_10F           BC_10F           FT_100F           FT_10F                                                                                                    | 16:09:22<br>16:09:22<br>16:09:55<br>16:09:55<br>16:09:55<br>16:10:26<br>16:11:47<br>16:11:47<br>16:12:15<br>16:12:45<br>16:13:15                                                                                                    | 16:09:51<br>16:09:53<br>16:09:53<br>16:10:26<br>16:11:06<br>16:11:47<br>16:12:15<br>16:12:45<br>16:13:15<br>16:13:45             | 000028 000033 000028 000040 000040 000028 000029 000028 000029 000029 000029 000029 000029 000029 000030                                                                                                    | Hemark<br>Pass<br>Fall_Link.Em<br>Pass<br>Fail<br>Pass<br>Fail<br>Fail<br>Fail<br>Fail                 | Ports           Tasks           \vec{V}_100F           \vec{V}_FC_10F_100F           \vec{V}_FC_10F_100F           \vec{V}_FC_100F           \vec{V}_FC_10F           \vec{V}_FC_10F           \vec{V}_FC_10F           \vec{V}_FC_10F           \vec{V}_FC_10                                                                                                    | Port A                                                                                                    | Port B                                                                                                    |  |
| x<br>x ARP request<br>x ARP reply<br>x ICMP request<br>x ICMP reply<br>ix ARP reply<br>ix ARP reply<br>ix ICMP request<br>ix ICMP request<br>ix ICMP request<br>ix ICMP request                                                                                                    | Port A<br>1000<br>0<br>0<br>0<br>0<br>0<br>0<br>0<br>0<br>0<br>0<br>0<br>0                         | Post B<br>1000<br>0<br>0<br>0<br>0<br>0<br>0<br>0<br>0<br>0<br>0<br>0<br>0<br>0<br>0<br>0<br>0<br>0 | FW_100F<br>FC_10F_100F<br>BC_100F<br>CFLC_100F<br>PinglA->8)<br>PinglB->A)<br>CFLC_10F<br>BC_10F<br>FT_100F<br>FT_10F                                                                                                    | 16:09:22<br>16:09:22<br>16:09:53<br>16:09:53<br>16:10:26<br>16:11:47<br>16:12:45<br>16:12:45<br>16:13:15                                                                                                    | 160951<br>160955<br>160955<br>160953<br>161026<br>161106<br>161147<br>161215<br>161245<br>161315<br>161345                       | 0:00:28<br>00:00:38<br>00:00:38<br>00:00:28<br>00:00:40<br>00:00:40<br>00:00:40<br>00:00:28<br>00:00:29<br>00:00:30                                                                                                    | Hemark<br>Pass<br>FailLink Err<br>Pass<br>Pass<br>Pass<br>Fail<br>Fail<br>Fail                         | Ports           Tarks           IP           IP                                                                                                    | Port A                                                                                                    | Port B<br>O<br>O<br>O<br>O<br>O<br>O<br>O<br>O<br>O<br>O<br>O<br>O<br>O                                                                                                    |  |
| x<br>x ARP request<br>x ARP reply<br>x ICMP request<br>x CICMP reply<br>ix ARP reply<br>ix ARP reply<br>ix ICMP reply<br>ix ICMP reply<br>ix ICMP reply<br>ix ICMP reply<br>ix ICMP reply<br>ix ICMP reply<br>ix ICMP reply<br>ix ICMP reply                                                                                                    | Pott A<br>1000<br>0<br>0<br>0<br>0<br>0<br>0<br>0<br>0<br>0<br>0<br>0<br>0                         | Post B<br>1000<br>0<br>0<br>0<br>0<br>0<br>0<br>0<br>0<br>0<br>0<br>0<br>0<br>0<br>0<br>0<br>0<br>0 | 000 100<br>FV_100F<br>FC_10F_100F<br>BC_100F<br>ORC_100F<br>Pingle>80<br>ORC_10F<br>BC_10F<br>FT_10F<br>FT_10F                                                                                                    | 16.08.22<br>16.08.51<br>16.09.25<br>16.09.53<br>16.10.26<br>16.11.06<br>16.11.07<br>16.12.15<br>16.12.45<br>16.13.15                                                                                                    | 16:09:55<br>16:09:55<br>16:09:53<br>16:10:26<br>16:11:06<br>16:11:47<br>16:12:15<br>16:12:45<br>16:13:15<br>16:13:45             | 0000.28 0000.33 0000.28 0000.33 0000.40 0000.40 0000.29 00.00.29 00.00.30 00.00.30                                                                                                    | Hemark<br>Pass<br>PallLink En<br>Pass<br>Pass<br>Pass<br>Pass<br>Pall<br>Pall<br>Fall<br>Fall          | Ports           Tarks           IF PW_100F           IF PC_10F_100F           IF RC_100F           IF RC_100F           IF Ping(A→8)           IF Ping(B→A)           IF CRC_10F                                                                                                    | Port A<br>O<br>O<br>O<br>O<br>O<br>O<br>O<br>O<br>O<br>O<br>O<br>O<br>O                                                                                                    | Port B<br>O<br>O<br>O<br>O<br>O<br>O<br>O<br>O<br>O<br>O<br>O<br>O<br>O                                                                                                    |  |
| Tx ARP request<br>Tx ARP request<br>Tx ICMP request<br>Tx ICMP request<br>Tx ICMP request<br>Tx ICMP repty<br>Tx ICMP repty<br>Tx ICMP repty<br>Tx ICMP repty<br>Tx Pouse<br>CRC enco                                                                                                    | Port A<br>1000<br>0<br>0<br>0<br>0<br>0<br>0<br>0<br>0<br>0<br>0<br>0<br>0                         | Post 8 1000 1000 0 0 0 0 0 0 0 0 0 0 0 0 0 0                                                        | (30%, 100F<br>FC_10F_100F<br>BC_100F<br>CRC_100F<br>CRC_100F<br>PmgB=>A1<br>CRC_10F<br>BC_10F<br>FT_100F<br>FT_10F                                                                                                    | 16.08.22<br>16.08.51<br>16.09.25<br>16.09.53<br>16.10.26<br>16.11.47<br>16.12.45<br>16.13.15                                                                                                    | 16:09:53<br>16:09:53<br>16:09:53<br>16:10:26<br>16:11:02<br>16:11:02<br>16:11:02<br>16:12:15<br>16:12:15<br>16:12:15<br>16:13:15 | 0000.28 0000.33 0000.28 0000.33 0000.40 0000.40 0000.29 0000.30 0000.30 | Hemark<br>Pass<br>FailLink En<br>Pass<br>Pass<br>Pass<br>Fail<br>Fail<br>Fail<br>Fail<br>Fail          | Ports           Tasks           IP           IP                                                                                                    | Port A<br>9<br>9<br>9<br>9<br>9<br>9<br>9<br>9<br>9                                                                                                    | Port B                                                                                                    |  |
| ix ARP request<br>ix ARP request<br>ix ICMP request<br>ix ICMP request<br>ix ARP reply<br>ix ARP reply<br>ix ICMP reply<br>ix ICMP reply<br>ix ICMP reply<br>ix Rouse<br>IRC error<br>IC ChiCsum error<br>liggment error                                                                                                    | PortA<br>1000<br>0<br>0<br>0<br>0<br>0<br>0<br>0<br>0<br>0<br>0<br>0<br>0<br>0<br>0<br>0<br>0<br>0 | Port 8 1000 1000 0 0 0 0 0 0 0 0 0 0 0 0 0 0                                                        | 1974, 100F<br>FC_10F_100F<br>BC_100F<br>CRC_100F<br>ProgR=>A1<br>ProgR=>A1<br>CRC_10F<br>BC_10F<br>FT_10F<br>FT_10F                                                                                                    | 16:08:22<br>16:08:22<br>16:09:25<br>16:09:25<br>16:09:25<br>16:10:26<br>16:11:06<br>16:11:47<br>16:12:15<br>16:12:45<br>16:13:15                                                                                                    | 16:09:25<br>16:09:25<br>16:09:53<br>16:10:26<br>16:11:06<br>16:11:06<br>16:11:07<br>16:12:15<br>16:12:45<br>16:13:15<br>16:13:45 | 0000.28 0000.28 0000.33 0000.40 0000.40 0000.40 0000.29 00.00.30 00.00.30 00.00.30                                                                                                    | Hemark<br>Pass<br>FollLink En<br>Pass<br>Foll<br>Pass<br>Foll<br>Foll<br>Foll                          | Ports           Tarks           IF PW_100F           IF PK_100F           IF RC_10F_100F           IF RC_100F           IF RC_100F           IF Phylex-80           IF Phylex-80           IF R0R=>A)           IF CRC_10F           IF R0R=>A)           IF CRC_10F           IF R0R=>A                                                                                                    | Port A                                                                                                    | Port B<br>Constraints<br>Constraints<br>Constraint |  |
| Example of the second second s                                                                                                    | PortA<br>1000<br>0<br>0<br>0<br>0<br>0<br>0<br>0<br>0<br>0<br>0<br>0<br>0<br>0<br>0<br>0<br>0<br>0 | Post 8 1000 1000 0 0 0 0 0 0 0 0 0 0 0 0 0 0                                                        | Total Content of Content of Conte                                                                                                    | 16:08:22<br>16:08:22<br>16:08:25<br>16:09:25<br>16:09:25<br>16:01:026<br>16:11:47<br>16:11:47<br>16:12:15<br>16:13:15                                                                                                    | 16:09:53<br>16:09:53<br>16:09:53<br>16:10:26<br>16:11:47<br>16:12:15<br>16:12:45<br>16:13:45                                     | 0000.28<br>0000.28<br>0000.33<br>0000.23<br>0000.40<br>0000.40<br>0000.28<br>0000.23<br>0000.23                                                                                                    | Hemark<br>Pacs<br>FollLink En<br>Pacs<br>Fol<br>Pacs<br>Fol<br>Fol<br>FolLink En<br>Fol                | Ports           Tasks           Tasks<                                                                                                    | Port A                                                                                                    | Post B                                                                                                    |  |
| Tx<br>Tx ARP request<br>Tx ARP request<br>Tx ICMP request<br>Tx ICMP request<br>Tx ICMP request<br>Rx ARP reply<br>Rx ARP reply<br>Rx ICMP request<br>Rx ICMP request<br>Rx ICMP request<br>Rx ICMP request<br>Rx ICMP request<br>Rx ICMP request<br>Rx ICMP request<br>Rx ICMP reply<br>Rx ICMP reply<br>Rx ICMP | PortA<br>1000<br>1000<br>0<br>0<br>0<br>0<br>0<br>0<br>0<br>0<br>0<br>0<br>0<br>0                  | Port B<br>1000<br>0<br>0<br>0<br>0<br>0<br>0<br>0<br>0<br>0<br>0<br>0<br>0<br>0<br>0<br>0<br>0<br>0 | 1000<br>FW_100F<br>FC_10F_100F<br>BC_100F<br>Pringla-x81<br>Pringla-x81<br>Pringla-x | 16:09:22<br>16:09:22<br>16:09:25<br>16:09:25<br>16:09:53<br>16:10:26<br>16:11:02<br>16:11:02<br>16: | 160851<br>160925<br>160925<br>161026<br>161106<br>161147<br>161215<br>161245<br>161315<br>161345                                 | 1 metered<br>00.00.28<br>00.00.28<br>00.00.33<br>00.00.28<br>00.00.30<br>00.00.40<br>00.00.40<br>00.00.28<br>00.00.29<br>00.00.30                                                                                                    | Hemark<br>Pass<br>PalLink En<br>Pass<br>Pass<br>Pass<br>Pal<br>Pass<br>Pal<br>Pal<br>Fal<br>Fal<br>Fal | Parts           Tasks           IF           IF                                                                                                    | Port A                                                                                                    | Pot B                                                                                                    |  |

この表では、タスクの実行中に、送受信ポートのパケット数を表示します。エラーパケット数も 表示します。

#### 3.2.9 タスク表示

| LE-580FX M                                                                                                    |                                                                                                    |                                                                                                    |                                                                                                    |                                                                                                    |                                                                                                    |                                                                                                    |                                                                                               |                                                                                                    |                                                                                                    |                   |  |
|----------------------------------------------------------------------------------------------------|----------------------------------------------------------------------------------------------------|----------------------------------------------------------------------------------------------------|----------------------------------------------------------------------------------------------------|----------------------------------------------------------------------------------------------------|----------------------------------------------------------------------------------------------------|----------------------------------------------------------------------------------------------------|-----------------------------------------------------------------------------------------------|----------------------------------------------------------------------------------------------------|----------------------------------------------------------------------------------------------------|-------------------|--|
| tting ⊻iew <u>H</u>                                                                                                    | elp                                                                                                    |                                                                                                    |                                                                                                    |                                                                                                    |                                                                                                    |                                                                                                    |                                                                                               |                                                                                                    |                                                                                                    |                   |  |
| esult Statur<br>: Pass<br>: Frane U                                                                                                    | EY<br>                                                                                                    |                                                                                                    | del Name<br>(Model<br>nfigurations of Tr<br>T_10F>><br>are Count :1000                                                                                                    | Time<br>Clock<br>Start<br>Finish<br>Total                                                                                                    | :16:14:00<br>:16:08:22<br>:16:13:52<br>:00:05:30                                                                                        | Total: Total: Total: Total: Total: Total: Total: 1<br>Loop: 1<br>Pass: 0<br>Fail: 1                                                                                  | Setting                                                                                       | Open     ->Deal     ->Deal     ->Schec     ->Sebe     ->Sebe     ->Sebe     ->Sebe     ->Sebe     ->Sebe     ->Sebe     ->Sebe     ->Sebe     ->Sebe     ->Sebe     ->Sebe     ->Schec     ->Schec     ->Sche | ble Pause Control<br>sking Link Status<br>address learning<br>p Transmiting Pack<br>Transmiting Pack<br>p Mediatype<br>g 10F<br>ble Pause Control<br>sking Link Status | ket<br>ets<br>ets |  |
| ) : Error<br>) : Frame L<br>) : Frame E                                                                                                    | oss with E<br>acced with                                                                                   | Fran<br>Error                                                                                       | ne Gap:96 bit-limes<br>ne Length : Random                                                                                                    |                                                                                                    | Start                                                                                                    | O Stop                                                                                                    |                                                                                               | ->Stat<br>->Stat<br>->Stop                                                                                                    | p Transmiting Pack<br>Transmiting Pack<br>Transmiting Pack                                                                                                    | kel<br>et:<br>el: |  |
|                                                                                                    |                                                                                                    |                                                                                                    |                                                                                                    |                                                                                                    |                                                                                                    |                                                                                                    |                                                                                               |                                                                                                    |                                                                                                    |                   |  |
| Counter Win                                                                                                    | dow<br>Part A                                                                                              | Port B                                                                                              | Task<br>Fw 100F                                                                                                    | Start                                                                                                    | End 16.08.51                                                                                                    | TimeUsed                                                                                                    | Remark<br>Pass                                                                                | Ports                                                                                                    | Post A                                                                                                    | Port B            |  |
| Counter Win                                                                                                    | daw<br>Pat A                                                                                               | Port B                                                                                              | Task<br>FW_100F<br>FC_10F_100F                                                                                                    | Stat<br>16.08.22<br>16.08.51                                                                                                    | End<br>16.09.51<br>16.09.25                                                                                                    | TimeUsed<br>00:00:28<br>00:00:33                                                                                                    | Pernark<br>Pess<br>Fail,Link,Err                                                              | Tasks Ports                                                                                                    | Post A                                                                                                    | Port B            |  |
| ounter Win                                                                                                    | Port A                                                                                                    | Port B<br>1000                                                                                      | Task<br>FW_100F<br>FC_10F_100F<br>BC_100F                                                                                                    | Stat<br>16.08.22<br>16.08.51<br>16.09.25                                                                                                    | End<br>16.08.51<br>16.09.25<br>16.09.53                                                                                                 | TimeUsed<br>00.00.28<br>00.00.33<br>00.00.28                                                                                                    | Remark<br>Pess<br>Fail,Link Es<br>Pess                                                        | Tasks                                                                                                    | Post A                                                                                                    | Port B            |  |
| ounter Win                                                                                                    | Port A<br>1000                                                                                             | Port B<br>1000<br>1000                                                                              | Task<br>FW_100F<br>FC_10F_100F<br>BC_100F<br>CRC_100F                                                                                                    | Start<br>16.08.22<br>16.08.51<br>16.09.25<br>16.09.53                                                                                                | End<br>16.09.51<br>16.09.25<br>16.09.53<br>16.10.26                                                                                     | TimeUsed<br>00.00.28<br>00.00.33<br>00.00.28<br>00.00.28<br>00.00.33                                                                                                 | Remark<br>Pess<br>Fail,Link Ex<br>Pess<br>Fail                                                | Tasks                                                                                                    | Port A                                                                                                    | Port B            |  |
| ounter Win<br>*<br>*<br>* ARP request                                                                                                    | Port A<br>1000<br>1000<br>0                                                                                | Port B<br>1000<br>1000                                                                              | Task<br>FW_100F<br>FC_10F<br>BC_100F<br>CRC_100F<br>CRC_100F<br>Pring(A~>B)                                                                                                    | Start<br>16.08.22<br>16.08.51<br>16.09.25<br>16.09.53<br>16.10.26                                                                                    | End<br>16.09.51<br>16.09.25<br>16.09.53<br>16.10.26<br>16.11.06                                                                         | TimeUsed<br>00.00.28<br>00.00.33<br>00.00.28<br>00.00.28<br>00.00.33<br>00.00.40                                                                                     | Remark<br>Pass<br>FailLink Ess<br>Pass<br>Fail<br>Pass                                        | Tasks<br>PW_100F<br>P FC_10F_100F                                                                                                    | Port A                                                                                                    | Part B            |  |
| ounter Win<br>«<br>« ARP request<br>« ARP reply                                                                                                    | Port A<br>1000<br>1000<br>0                                                                                | Port B<br>1000<br>1000<br>0                                                                         | Task<br>FW_100F<br>FC_10F_100F<br>BC_100F<br>Rrcgla→8<br>Pingla→8)<br>Pingla→A)                                                                                                    | Stat<br>16.08.22<br>16.09.55<br>16.09.55<br>16.09.55<br>16.10.26<br>16.11.05                                                                         | End<br>16.09.51<br>16.09.25<br>16.09.53<br>16.10.26<br>16.11.06<br>16.11.47                                                             | TimeUsed<br>00:00:28<br>00:00:33<br>00:00:28<br>00:00:33<br>00:00:40<br>00:00:40                                                                                     | Remark<br>Pass<br>Fail,Link Ess<br>Pass<br>Fail<br>Pass<br>Pass                               | Tasks                                                                                                    | Port A                                                                                                    | Part B            |  |
| ounter Win<br>«<br>« ARP request<br>« ARP reply<br>« ICMP reply                                                                                                    | Dot A<br>Port A<br>1000<br>0<br>0<br>0                                                                     | Port B<br>1000<br>1000<br>0<br>0                                                                    | Task<br>FV_100F<br>FC_10F_100F<br>BC_100F<br>CRC_100F<br>Pingla→8)<br>Pingla→8)<br>CRC_10F                                                                                                    | Stat<br>16.08.22<br>16.08.51<br>18.09.25<br>16.09.53<br>16.10.26<br>16.11.06<br>16.11.47                                                             | End<br>16.09.51<br>16.09.53<br>16.09.53<br>16.10.26<br>16.11.06<br>16.11.47<br>16.12.15                                                 | TimeUced<br>00:00:28<br>00:00:33<br>00:00:33<br>00:00:33<br>00:00:40<br>00:00:40<br>00:00:28                                                                         | Remark<br>Pess<br>FallLink En<br>Pess<br>Fall<br>Pess<br>Pass<br>Fall                         | Tasks<br>↓ Pw_100F<br>↓ FC_10F_100F<br>↓ BC_100F                                                                                                    | Port A                                                                                                    | Part B            |  |
| x<br>x<br>x<br>x<br>x<br>x<br>x<br>x<br>x<br>x<br>x<br>x<br>x<br>x                                                                                                    | Dow<br>Port A<br>1000<br>0<br>0<br>0<br>0                                                                  | Port B<br>1000<br>0<br>0<br>0                                                                       | Task<br>FV_100F<br>BC_100F<br>CRC_100F<br>CRC_100F<br>PinglA->8)<br>PinglB->A)<br>CRC_10F<br>BC_10F                                                                                                    | Stat<br>16.08.22<br>16.08.51<br>16.09.55<br>16.09.53<br>16.10.26<br>16.11.06<br>16.11.07<br>16.12.15                                                 | End<br>16.09.51<br>16.09.53<br>16.10.26<br>16.11.06<br>16.11.47<br>16.12.15<br>16.12.45                                                 | TimeUsed<br>00.00.28<br>00.00.33<br>00.00.33<br>00.00.33<br>00.00.40<br>00.00.40<br>00.00.40<br>00.00.40<br>00.00.28<br>00.00.29                                     | Remark<br>Poss<br>FollLink En<br>Poss<br>Foll<br>Poss<br>Poss<br>Foll<br>FollLink En          | Ports<br>7 FW_100F<br>7 FC_100F<br>8 FC_100F<br>7 BC_100F<br>7 BC_100F                                                                                                    | Post A                                                                                                    | Part B            |  |
| x x x x x ARP request x ARP reply x ARP reply x ARP reply x ARP reply x ARP reply x ARP request x ARP request                                                                                                    | dow<br>Port A<br>1000<br>0<br>0<br>0<br>0<br>0                                                             | Pert B<br>1000<br>0<br>0<br>0<br>0<br>0                                                             | Task<br>FV_100F<br>FC_10F_100F<br>BC_100F<br>CRC_100F<br>Pingl8->A)<br>CRC_10F<br>BC_10F<br>FT_100F<br>FT_100F<br>FT_100F                                                                                                    | Stat<br>18.09.22<br>18.09.55<br>18.09.53<br>18.10.26<br>18.11.06<br>18.11.06<br>18.11.47<br>18.12.15<br>18.12.45<br>18.12.45                         | End<br>18.09.51<br>18.09.25<br>18.09.53<br>18.10.26<br>18.11.02<br>18.11.02<br>18.11.07<br>18.12.15<br>18.12.45<br>18.13.15<br>18.13.15 | TineUsed<br>00.00.28<br>00.00.33<br>00.00.33<br>00.00.33<br>00.00.40<br>00.00.40<br>00.00.40<br>00.00.28<br>00.00.28<br>00.00.29<br>00.00.29                         | Remark<br>Poss<br>Fallurk En<br>Poss<br>Fal<br>Fals<br>Fal<br>Fallurk En<br>Fal               | Tasks         Ports           IF         Fw_100F           IF         Fw_100F           IF         Fc_10F_100F           IF         BC_100F           IF         BC_100F                                                                                                    | Port A                                                                                                    | Port B            |  |
| APP request<br>APP request<br>APP reply<br>APP reply<br>APP reply<br>APP request<br>APP reply<br>APP request                                                                                                    | Port A<br>1000<br>1000<br>0<br>0<br>0<br>0<br>0<br>0<br>0<br>0<br>0<br>0<br>0<br>0                         | Port B<br>1000<br>0<br>0<br>0<br>0<br>0<br>0<br>0                                                   | Task<br>FW_100F<br>FC_10F_100F<br>BC_100F<br>Progla>8)<br>Progla>8)<br>CRC_10F<br>BC_10F<br>BC_10F<br>FT_100F<br>FT_10F                                                                                                    | Stat<br>16:08:22<br>16:09:25<br>16:09:25<br>16:09:25<br>16:09:25<br>16:09:25<br>16:09:25<br>16:10:26<br>16:11:47<br>16:12:15<br>16:12:45<br>16:13:15 | End<br>16.09.25<br>16.09.25<br>16.09.53<br>16.10.26<br>16.11.47<br>16.12.15<br>16.12.45<br>16.13.15<br>16.13.45                         | TimeUced<br>00.00.28<br>00.00.33<br>00.00.33<br>00.00.40<br>00.00.40<br>00.00.40<br>00.00.28<br>00.00.28<br>00.00.28<br>00.00.28<br>00.00.28<br>00.00.29<br>00.00.30 | Remark<br>Pass<br>FalLink Em<br>Pass<br>Fal<br>Fal<br>Fal<br>Fal<br>Fal<br>Fal<br>Fal<br>Fal  | Ports           I → Pw_100F           I → Pw_100F           I → RC_100F           I → RC_100F           I → CRC_100F           I → Png(A~8)                                                                                                    | Port A                                                                                                    | Port B            |  |
| A APP request<br>A APP reply<br>APP reply<br>APP reply<br>APP reply<br>APP reply<br>APP reply<br>APP reply<br>APP reply                                                                                                    | Dot A<br>1000<br>0<br>0<br>0<br>0<br>0<br>0<br>0<br>0<br>0<br>0<br>0<br>0                                  | Port B<br>1000<br>0<br>0<br>0<br>0<br>0<br>0<br>0<br>0<br>0                                         | Task           FW_100F           FC_10F_100F           BC_100F           ORC_100F           Pingla⇒8)           Pingla⇒8)           Pingla⇒8,           BC_10F           FT_100F           FT_10F                                                                                                    | Start<br>16.08.22<br>16.09.51<br>18.09.53<br>16.10.26<br>16.11.06<br>16.11.47<br>16.12.15<br>16.12.45<br>16.13.15                                    | End<br>16.09.51<br>16.09.25<br>16.09.53<br>16.10.26<br>16.11.06<br>16.11.47<br>16.12.45<br>16.13.45                                     | TimeUced<br>00:00:28<br>00:00:33<br>00:00:33<br>00:00:33<br>00:00:40<br>00:00:40<br>00:00:40<br>00:00:40<br>00:00:28<br>00:00:28<br>00:00:28                         | Remark<br>Pass<br>FalLink En<br>Pass<br>Fal<br>Pass<br>Fal<br>Fal<br>Fal<br>Fal<br>Fal<br>Fal | Ports           Image: Pow_100F           Image: Pow_100F           Image                                                                                                    | Post A                                                                                                    | Port B            |  |
| counter Win<br>×<br>×<br>× ARP reply<br>× ICMP request<br>× ARP reply<br>× ARP reply<br>× ICMP request<br>× ARP reply<br>× ICMP reply                                                                                                    | dow<br>Pot A<br>1000<br>0<br>0<br>0<br>0<br>0<br>0<br>0<br>0<br>0<br>0<br>0<br>0                           | Port B<br>1000<br>0<br>0<br>0<br>0<br>0<br>0<br>0<br>0<br>0<br>0<br>0                               | Task<br>PW_100F<br>PC_10F_100F<br>CRC_100F<br>ProgB~-80<br>CRC_10F<br>ProgB~-81<br>CRC_10F<br>ProgB~-91<br>CRC_10F<br>FT_100F<br>FT_10F                                                                                                    | Stat<br>16.08.22<br>16.08.61<br>16.09.25<br>16.09.53<br>16.10.26<br>16.11.06<br>16.11.47<br>16.12.15<br>16.12.45<br>16.13.15                         | End<br>16.09.51<br>16.09.25<br>16.09.53<br>16.10.26<br>16.11.47<br>16.12.45<br>16.13.45<br>16.13.45                                     | TimeUsed<br>00:00:28<br>00:00:33<br>00:00:33<br>00:00:33<br>00:00:40<br>00:00:40<br>00:00:28<br>00:00:28<br>00:00:29<br>00:00:30                                     | Remark<br>Pass<br>FalLink En<br>Pass<br>Pass<br>Pass<br>Fal<br>Fal<br>Fallink En<br>Fal       | Ports           IP Pw_100F           IP Rv_100F           IP Rc_100F           IP Rc_100F           IP Rc_100F           IP Rc_100F           IP Red_>A                                                                                                    | Port A                                                                                                    | Port B            |  |
| ounter Win<br>«<br>« ARP request<br>« ARP request<br>« ARP request<br>« CMP request<br>« ARP request<br>» ARP request<br>» ICMP request                                                                                                    | dow<br>Pot A<br>1000<br>0<br>0<br>0<br>0<br>0<br>0<br>0<br>0<br>0<br>0<br>0<br>0<br>0<br>0<br>0<br>0<br>0  | Port B<br>1000<br>0<br>0<br>0<br>0<br>0<br>0<br>0<br>0<br>0<br>0<br>0<br>0<br>0<br>0<br>0<br>0<br>0 | Task<br>Pw_100F<br>Pc_10F_100F<br>BC_100F<br>ProgR-x8<br>ProgR-x8<br>ProgR- | Stat<br>16.08.22<br>16.08.51<br>16.09.55<br>16.09.55<br>16.10.26<br>16.11.06<br>16.11.07<br>16.12.15<br>16.12.45<br>16.13.15                         | End<br>16.09.51<br>16.09.53<br>16.09.53<br>16.10.26<br>16.11.06<br>16.11.47<br>16.12.45<br>16.13.15<br>16.13.45                         | TimeUsed<br>00:00:28<br>00:00:33<br>00:00:33<br>00:00:40<br>00:00:40<br>00:00:28<br>00:00:29<br>00:00:30                                                             | Remark<br>Poss<br>Fal Link En<br>Poss<br>Fal<br>Poss<br>Fal<br>Fal<br>Fal<br>Fal              | Ports           □         Fw_100F           □         Fw_100F           □         Fw_100F           □         Fw_100F           □         Fw_100F           □         Fw_100F           □         Fwg(A \to 8)           □         Fwg(B \to A)           □         Fwg(B \to A)                                                                                                    | Port A                                                                                                    | Port B            |  |
| ounter Win<br>«<br>«APP request<br>«APP request<br>«APP request<br>«CMP reply<br>«CMP reply<br>«CMP repl | Pot A<br>1000<br>0<br>0<br>0<br>0<br>0<br>0<br>0<br>0<br>0<br>0<br>0<br>0<br>0<br>0<br>0<br>0<br>0         | Pert B<br>1000<br>0<br>0<br>0<br>0<br>0<br>0<br>0<br>0<br>0<br>0<br>0<br>0<br>0<br>0<br>0<br>0<br>0 | Task<br>PM 100F<br>FC_10E_100F<br>BC_100F<br>Progle-81<br>Progle-81<br>Progle-91<br>Progle-91<br>Pro                                                                   | Stat<br>16/08/22<br>16/08/25<br>16/09/25<br>16/09/25<br>16/10/25<br>16/10/25<br>16/10/25<br>16/10/25<br>16/11/67<br>16/11/67<br>16/12/15             | End<br>16.09.51<br>16.09.53<br>16.10.26<br>16.11.02<br>16.11.47<br>16.12.45<br>16.13.45                                                 | TimeUsed<br>00:00:28<br>00:00:33<br>00:00:33<br>00:00:33<br>00:00:40<br>00:00:33<br>00:00:40<br>00:00:28<br>00:00:30<br>00:00:30                                     | Remark<br>Pass<br>FallLink En<br>Pass<br>Fall<br>Pass<br>Fall<br>Fall<br>Fall<br>Fall         | Ports           IF Pw_100F           IF Rc_10F_100F           IF Rc_10F_100F           IF Rc_10F_100F           IF Rc_10F           IF Rc_10F           IF Rc_10F           IF Rc_10F           IF Rc_10F           IF Rc_10F           IF Rc_10F           IF Rc_10F                                                                                                    | Port A                                                                                                    | Port B            |  |
| e conter Win<br>c APP reguest<br>c APP reguest<br>c COMP equest<br>c COMP equest<br>c COMP equest<br>c COMP equest<br>c APP reguest<br>c COMP request<br>c COMP request<br>c C COMP request<br>c C COMP request<br>c C COMP request<br>c C COMP request<br>c C COMP request<br>c C COMP request<br>c C COMP request<br>c C COMP request<br>c C COMP request<br>c C COMP request<br>c C COMP request<br>c C C COMP request<br>c C C COMP request<br>c C C C COMP request<br>c C C C C C C C C C C C C C C C C C C C                                                                                                    | Port A<br>1000<br>0<br>0<br>0<br>0<br>0<br>0<br>0<br>0<br>0<br>0<br>0<br>0<br>0<br>0<br>0<br>0<br>0        | Port B<br>1000<br>0<br>0<br>0<br>0<br>0<br>0<br>0<br>0<br>0<br>0<br>0<br>0<br>0<br>0<br>0<br>0<br>0 | Task<br>FW_100F<br>FC_10F_100F<br>BC_100F<br>Progle-x81<br>Progle-x81                                                                                                    | Stat<br>16.08.22<br>16.08.51<br>16.09.25<br>16.10.25<br>16.10.26<br>16.11.05<br>16.11.05<br>16.11.05<br>16.12.15<br>16.12.45<br>16.13.15             | End<br>16.08.51<br>16.09.25<br>16.09.53<br>16.10.26<br>16.11.06<br>16.11.47<br>16.12.15<br>16.13.45                                     | TimeUood<br>00,00,28<br>00,00,23<br>00,00,28<br>00,00,24<br>00,00,40<br>00,00,40<br>00,00,29<br>00,00,29<br>00,00,30                                                 | Remark Pess FalLink En Pess Fal Pess Fal Fal Fal Fal Fal Fal Fal Fal                          | Tasks         Ports           □         Fw_100F           □         F0_10F           □         F0_10F           □         F0_10F           □         CRC_10F           □         ProgB→Al           □         PR0B→Al           □         PRC_10F           □         PR0B→Al           □         PRC_10F                                                                                                    | Port A                                                                                                    | Port B            |  |
| s anter Win<br>x ARP request<br>x ARP reply<br>x (DMP request<br>x ARP reply<br>x ARP reply<br>x (DMP request<br>x ARP reply<br>x (DMP request<br>x (DMP reply<br>x (DMP request<br>x (DMP reply<br>x (DMP request<br>x (DMP reply<br>x (DMP request<br>C (DMP reply<br>x (DMP reply<br>x (DMP r                                                   | Dot A<br>1000<br>1000<br>0<br>0<br>0<br>0<br>0<br>0<br>0<br>0<br>0<br>0<br>0<br>0                          | Port 8<br>1000<br>0<br>0<br>0<br>0<br>0<br>0<br>0<br>0<br>0<br>0<br>0<br>0<br>0<br>0<br>0<br>0<br>0 | Task<br>PM 100F<br>FC_105_100F<br>GC_105<br>Prode-81<br>Prode-81<br>ORC_10F<br>BC_10F<br>FT_10F<br>FT_10F                                                                                                    | Stat<br>16.08.22<br>16.08.51<br>16.09.25<br>16.10.26<br>16.11.26<br>16.11.47<br>16.12.15<br>16.12.15<br>16.13.15                                     | End<br>16.08.51<br>16.09.25<br>16.09.25<br>16.10.26<br>16.11.06<br>16.11.06<br>16.11.47<br>16.12.15<br>16.12.45<br>16.13.45             | Tinelised<br>00.00.28<br>00.00.33<br>00.00.33<br>00.00.40<br>00.00.28<br>00.00.28<br>00.00.28<br>00.00.28<br>00.00.30                                                | Remark Pass FalLink En Pass Fal Pass Pass Fal Fal Fal Fal Fal Fal                             | Ports         Port           IF         FW_100F           IF         FC_10F_100F           IF         FC_100F           IF         FC_100F           IF         FC_100F           IF         FC_100F           IF         FC_100F           IF         FC_100F           IF         FC_100F           IF         FC_100F           IF         FC_100F           IF         FC_100F           IF         FC_100F                                                                                                    | Port A                                                                                                    | Port B            |  |
| x ARP reguest<br>x ARP reguest<br>x ARP reguest<br>x ARP reguest<br>x ARP reguest<br>x ARP reguest<br>x ARP reguest<br>x ARP reguest<br>x ICMP request<br>x ICMP request<br>x ICMP reguest<br>x ICMP reguest<br>reguest<br>RC encor<br>I CIN/Som encor<br>Ignreed encor<br>indensize                                                                                                    | Cow<br>Port A<br>1000<br>0<br>0<br>0<br>0<br>0<br>0<br>0<br>0<br>0<br>0<br>0<br>0<br>0<br>0<br>0<br>0<br>0 | Port 8<br>1000<br>0<br>0<br>0<br>0<br>0<br>0<br>0<br>0<br>0<br>0<br>0<br>0<br>0<br>0<br>0<br>0<br>0 | Tack<br>PW_100F<br>PC_105_100F<br>PC105_100F<br>Progle-x0<br>Progle-x0<br>PC_10F<br>PC_10F<br>PT_100F<br>PT_10F                                                                                                    | Stat<br>16.08.22<br>16.09.53<br>16.09.53<br>16.10.95<br>16.10.05<br>16.11.05<br>16.11.47<br>16.12.45<br>16.13.15                                     | End<br>16.0051<br>16.0225<br>16.0253<br>16.0253<br>16.0263<br>16.11.026<br>16.11.47<br>16.12.15<br>16.13.15<br>16.13.45                 | Tinelised<br>0000.28<br>0000.33<br>0000.33<br>0000.40<br>0000.40<br>0000.28<br>0000.20<br>0000.30                                                                    | Remark<br>Poss<br>FalLink En<br>Poss<br>Fal<br>Poss<br>Pass<br>Fal<br>Fal<br>Fal              | Tasks         Ports           \Trip N_{\text{10F}}         \Trip N_{\text{10F}}           \Trip R_{\text{10F}}         \Trip R_{\text{10F}}           \Trip R_{\text{10F}}         \Trip R_{\text{10F}}           \Trip R_{\text{10F}}         \Trip R_{\text{10F}}           \Trip R_{\text{10F}}         \Trip R_{\text{10F}}           \Trip R_{\text{10F}}         \Trip R_{\text{10F}}           \Trip R_{\text{10F}}         \Trip R_{\text{10F}}           \Trip R_{\text{10F}}         \Trip R_{\text{10F}}                                                                                                    | Post A                                                                                                    | Port B            |  |
| Sounter Win<br>'s<br>x APP request<br>x APP request<br>x APP request<br>x CMP regul<br>x CMP regul<br>x CMP re                           | Dow<br>Pot A<br>1000<br>0<br>0<br>0<br>0<br>0<br>0<br>0<br>0<br>0<br>0<br>0<br>0                           | Port 8<br>1000<br>0<br>0<br>0<br>0<br>0<br>0<br>0<br>0<br>0<br>0<br>0<br>0<br>0<br>0<br>0<br>0<br>0 | Task<br>PW_100F<br>RC_106_100F<br>CHC_106_100F<br>CHC_106<br>Progle-x81<br>CHC_10F<br>RC_116<br>RC_116<br>F1_10F                                                                                                    | Stat<br>16.08.22<br>16.08.51<br>16.09.53<br>16.09.83<br>16.10.26<br>16.11.06<br>16.11.07<br>16.12.15<br>16.12.15<br>16.12.15                         | End<br>16.0251<br>16.0253<br>16.0253<br>16.1026<br>16.11.026<br>16.11.026<br>16.11.47<br>16.11.47<br>16.12.45<br>16.12.45               | TineUsed<br>00.00,28<br>00.00,33<br>00.00,33<br>00.00,40<br>00.00,28<br>00.00,28<br>00.00,30                                                                         | Bonak<br>Poss<br>Fallark En<br>Poss<br>Fal<br>Pass<br>Fal<br>Fal<br>Fal<br>Fal<br>Fal         | Tasks         Ports           IF NV_100F         IF 02_10F_100F           IF 02_10F_100F         IF 02_10F_100F           IF 02_10F_100F         IF 02_00+30           IF 02_00+30         IF 02_00+30           IF 02_00+30         IF 02_00+30           IF 02_00+30         IF 02_00+30           IF 02_00+30         IF 02_00+30           IF 02_00+30         IF 02_00+30           IF 02_00+30         IF 02_00+30                                                                                                    | Port A                                                                                                    | Port B            |  |

メインウィンドウの中下段に、テストに選んだタスクと、テスト前に行うテストパケットによるルー プ確認のためのタスク、その他付随的なタスクについて、開始時刻(Start)、終了時刻(End)、 テスト所要時間(Time Used)が表示され、「合格(Pass)」、「不合格(Fail)」「中止(Stopped)」 などテスト結果も表示されます(Remark)。

3.2.10 LED パネル

| HE-580FX M                                                                                                    | PT                                                                                |                                                                                                    |                                                                                                  |                                                                                                    |                                                                                                    |                                                                                                    |                                                                                             |              |                                                                                                    |                                                                                                  |                                                                                                    |                   |  |
|----------------------------------------------------------------------------------------------------|-----------------------------------------------------------------------------------|----------------------------------------------------------------------------------------------------|--------------------------------------------------------------------------------------------------|----------------------------------------------------------------------------------------------------|----------------------------------------------------------------------------------------------------|----------------------------------------------------------------------------------------------------|---------------------------------------------------------------------------------------------|--------------|----------------------------------------------------------------------------------------------------|--------------------------------------------------------------------------------------------------|----------------------------------------------------------------------------------------------------|-------------------|--|
| Setting View H                                                                                                    | qle                                                                               |                                                                                                    |                                                                                                  |                                                                                                    |                                                                                                    |                                                                                                    |                                                                                             |              |                                                                                                    |                                                                                                  |                                                                                                    |                   |  |
| Posult Status<br>Poss<br>Poss<br>Frane La<br>Frane Status<br>Enror<br>Frane Ca<br>Frane Ca                                                                                                    | EY<br>acced                                                                       | ror<br>From<br>From<br>From<br>From                                                                 | del Name<br>Model<br>                                                                            | Start :<br>Finish<br>Total                                                                                                    | 16:14:00<br>16:08:22<br>16:13:52<br>00:05:30                                                        | Tetal:<br>Loop: 1<br>Paix: 0<br>Fail: 1                                                                                                    | Setting                                                                                     | ्<br>ट<br>डग | Dpen<br>Reload<br>Connect                                                                                                    | ->Dina<br>->Stat<br>->Stat<br>->Stat<br>->Stat<br>->Stat<br>->Stat<br>->Stat<br>->Stat<br>->Stat | ble Peure Control<br>shing Link Statue<br>address learning<br>p Transmiting Pack<br>Transmiting Pack<br>Transmiting Pack<br>p Modistype<br>p 10F<br>bling Link Statue<br>address learning<br>p Transmiting Pack<br>Transmiting Pack | kat<br>kat<br>kat |  |
| Counter Wine<br>Tx<br>Rx<br>Tx ARP request<br>Tx ICMP sequest<br>Tx ICMP sequest<br>Tx ICMP sequest<br>Rx ARP request<br>Rx ARP request<br>Rx ARP request<br>Rx ARP request<br>Rx ICMP request<br>Rx ICMP request<br>Rx DATE request<br>Rx Date request<br>Rx Date request | Tow<br>Pot A.<br>1000<br>0<br>0<br>0<br>0<br>0<br>0<br>0<br>0<br>0<br>0<br>0<br>0 | Part 8<br>1000<br>0<br>0<br>0<br>0<br>0<br>0<br>0<br>0<br>0<br>0<br>0<br>0<br>0<br>0<br>0<br>0<br>0 | Tash<br>Fic.100F<br>Fic.100F<br>CRC_100F<br>CRC_100F<br>ProgR=>A)<br>CRC_10F<br>FI_10F<br>FT_10F | Stat<br>16:08:22<br>16:09:25<br>16:09:25<br>16:09:25<br>16:10:26<br>16:11:06<br>16:11:06<br>16:11:06<br>16:11:06<br>16:12:15<br>16:12:15<br>16:12:15 | End<br>16.08.51<br>16.09.53<br>16.10.26<br>16.11.47<br>16.12.15<br>16.12.45<br>18.13.15<br>16.13.45 | Tinuticad<br>000028<br>00003<br>000028<br>000028<br>000028<br>000028<br>000028<br>000028<br>000028<br>000028<br>000028<br>000028<br>000028 | Remark<br>Pass<br>Pollink En<br>Pass<br>Pass<br>Pass<br>Pass<br>Pass<br>Pass<br>Pass<br>Pas |              | Tasks           IF           IF           IF           IF           IF           IF           IF           IF           IF           IF           IF           IF           IF           IF           IF           IF           IF           IF           IF           IF           IF           IF           IF | Ports<br>00F<br>100F<br>100F<br>100F<br>100F<br>10F<br>3F<br>3F                                  | Pot A                                                                                                    | Port 8            |  |

メインウィンドウの右下段のLEDパネルは、タスクの全結果を表示します。

灰色:テスト選ばれていないタスク、もしくは未実行のタスク

緑色:パケットテスト合格

赤色:パケットテスト不合格

## 4. 機能設定

#### 4.1 テストモデルの新規設定

ツールバーから、「Setting」→「New Model」と選択してください。

新しいテストモデルの名前を入力して「OK」ボタンをクリックすると、以下のような画面が出て きます。

※テストモデル名の付いたフォルダが作成されるので、そこに設定ファイルを保存できます。

| Setup configuration                                                                                 | n files of new modelmodel name: New_Model                                                                                         |        | 🕌 Setup configur                                                                     | ation files of new modelmodel r                                                                                                    | name: New_Model 📃 🗖 🔀                                                                                            |
|----------------------------------------------------------------------------------------------------|----------------------------------------------------------------------------------------------------|--------|--------------------------------------------------------------------------------------|----------------------------------------------------------------------------------------------------|----------------------------------------------------------------------------------------------------|
| Configuration Setup<br>Environment<br>Tasks<br>Su<br>Task description :<br>Click on a task!<br>Cher | ironment Setting<br>gafais Setting<br>effik: Frequent<br>fiftik: Trans stomp v<br>weck. Link Welt Time 3<br>ckk Result Wat Time 0 |        | Configuration Setup<br>Environment<br>Tasks<br>Task description :<br>Dick on a task! | Task Setting<br>Test Secanolos<br>Test Secanolos | ected 4<br>FH<br>AF<br>Down<br>Reset                                                                             |
|                                                                                                    |                                                                                                    |        |                                                                                      | Trannik Media Type     Learning and Oth       Learning Setting     ✓ Enable Learning       Frame Count     100       Frame Count     100       Frame Gap     500       T x PHt Timeout     5       Hait on Error     0pr       Allow Frame Loss     0                                                                                                    | er<br>VLAN Sating<br>Finable VLAN Tag<br>Port A CoS<br>Port B CoS<br>Port A VID<br>Port B VID<br>Port B VID<br>T |
|                                                                                                    | Save Apply                                                                                                    | Cancel |                                                                                      |                                                                                                    | Save Apply                                                                                                    |

#### 4.1.1 テスト条件の設定 (Configuration Setup)

テスト条件設定(Configuration Setup)には、2つの項目があります。環境設定(Environment) とタスク設定(Tasks)です。

環境設定(Environment)では、ログファイルの設定など、タスクに付随的な条件を設定します。

これに対して、タスク設定(Tasks)はテストで実施する個々のタスクに直接関連する設定です。 タスク設定(Tasks)は、大きく2つに分かれます。設定画面の上半分は、用意されている 全テスト項目の一覧と、選択したタスクの一覧です。

設定画面の下半分は、3つのタブで構成されてます。

Transmit (送信時の条件)、Media Type (メディアタイプ)、Learning and Other (学習パケットとその他)です。

#### 4.1.2 タスク設定(Task Setting)

#### 4.1.2.1 テスト項目一覧(Test Senarios)

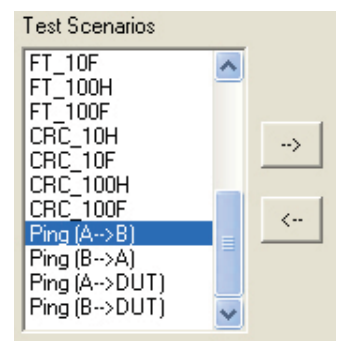

LE-580FX MPT に用意されているテスト(全 16 種類)は、このテスト項目一覧(Test Senario)から選択できます。「Test Senario」から実施したいテストをクリックして、 ジボ タンを押すと、実行するタスクを表示する「Task Selected」に追加されます。逆に「Task Selected」で <-- ボタンを押すと、「Task Selected」から削除されます。

#### 4.1.2.2 実行タスク(Task Selected)

| Task Selected 4 |       |
|-----------------|-------|
| FW_10H          | ·     |
| FW 100H         | Up    |
| FW_100F         |       |
|                 | Down  |
|                 |       |
|                 | Reset |
|                 |       |
|                 |       |

"Task Selected #"の欄は、実行するテストを実行順に表示してます。テスト項目をクリックした後、 Up ボタンや Down ボタンを押すと、実行する順番を変更できます。 Reset ボタンを押すと、 選択したテスト項目が消去されます。

※他の項目も含めて設定の入力をすべて終えた段階で、 Apply ボタンを押して、設定を確定させます(設定を変えたら、その画面を切り替える前に必ず「Apply」ボタンをしてください)。
Save ボタンを押して設定を保存(\*.ini) すると、設定は完了です(メイン画面に戻るので、 ボタンを押して、.ini ファイルを読み込み、タスクを実行します)。

### 4.1.2.3 パケット送信(Transmit)

| 🚝 Setup configura                                                                                               | tion files of new                                                                                                    | modelmo                                                                                                    | del name: New_W                                                                                                    | lodel 📃                                      |     |
|----------------------------------------------------------------------------------------------------|----------------------------------------------------------------------------------------------------|----------------------------------------------------------------------------------------------------|----------------------------------------------------------------------------------------------------|----------------------------------------------|-----|
| Configuration Setup                                                                                             | Task Setting                                                                                                    |                                                                                                    |                                                                                                    |                                              |     |
| Environment<br>Tasks<br>Task description :<br><< Forwarding Test >><br>- Port A: 100 Half<br>- Port B: 100 Half | Test Scenarios<br>PW_10H<br>PW_10F<br>FW_100H<br>FW_100F<br>FC_100F<br>FC_100F<br>BC_100F<br>BC_100F<br>BC_100F<br>BC_100F<br>BC_100H<br>BC_100F<br>FT_10H |                                                                                                    | sk Selected 4<br>// 10H<br>// 10F<br>// 100H<br>// 100F                                                                     | Up<br>Down<br>Reset                          |     |
|                                                                                                    | Transmit edia Tu<br>Frame Length<br>Bytes without CRC<br>Frame Data<br>Frame Count<br>Frame Gap                                                            | Random  Random | d Other<br>Duration Test<br>Running Timer<br>Tx Pikt Timeout<br>Transmit by<br>V Enable X-Tr<br>Enable Trigg<br>Enable Paur | 0FF   10 5 Sequence aller Check er e Control |     |
|                                                                                                    |                                                                                                    |                                                                                                    | Save                                                                                                    | Apply Can                                    | cel |

パケット送信(Transmit)タブでは主に、送信するパケットの編集を行います。以下で詳しく解 説します。

| Frame Length<br>Bytes without CRC      | Random 💌<br>Random<br>Fixed                                                             | 1             |
|----------------------------------------|-----------------------------------------------------------------------------------------|---------------|
| Bytes without CRC                      | 60                                                                                      | ,,,<br>כ<br>נ |
| Frame Data<br>Frame Count<br>Frame Gap | Random<br>0<br>0x55<br>0xAA<br>0x55AA<br>0x55AA<br>0x5A5A<br>0xFFFF<br>0x00FF<br>Random | /<br>2<br>2   |

Frame Count 10000

パケット長については2種類("Ramdom(ランダム長) 、"Fixed(固定長)")から選択できます。

"Fixed(固定長)" の場合、パケット長を決めます。 CRC 抜きで、60 ~ 1514 バイトの範囲で入力してくださ い。

パケットのデータ部のパターンは、8種類から選べます。 左のように、7 種類の固定パターンとランダムから選び ます。

パケットの送信をパケットの数で設定します。

| Frame Gap      | 96 |
|----------------|----|
| Describer Test |    |
| Duration Test  | ON |
| Tranning Timer |    |
| Running Timer  | 10 |
|                |    |
| Tx Pkt Timeout | 5  |

フレーム間のビットタイムを入力してください。ビットタ イムは通信速度に対応したレートになります。

パケットの送信を送信時間の長さで設定します。 "ON"を選ぶと、パケットの送信時間を設定できます。 ※パケット数で設定する "Frame Count" は対照となる ので、どちらか一方だけが有効になります。

パケットの送信時間(秒)を設定します。

パケットの送信にかかる時間の上限(秒)を設定し ます。

- Transmit by Sequence
- Enable X-Trailer Check
- Enable Trigger
- Enable Pause Control

これら4つの追加機能は、送信するパケットに特定の機能を付け加えます。

"Transmit by Sequence" は、パケットを1つ1つ送信します。

"Enable X-Trailer Check" は、独自のパケットチェック方式によって、精度の高いパケットエラーの検出を行います。

"Enable Trigger" は、送信パケットにトリガー情報を与えます(カウンタの「Trigger」でカウント されます)。

"Enable Pause Control"は、フロー制御を許可します。

ボックスにチェックを入れると、各機能が有効になります。

#### 4.1.2.4 メディアタイプ (Media Type)

| Setup configur                                                                            | ation files of new modelmodel name: New_Model 🛛 🔲 🗖 🔀                                                                                                    |
|-------------------------------------------------------------------------------------------|----------------------------------------------------------------------------------------------------|
| Configuration Setup<br>Environment                                                        | Task Setting<br>Test Scenarios Task Selected 4                                                                                                    |
| Task description :<br><< Forwarding Test >><br>- Port A : 100 Half<br>- Port B : 100 Half | Number         Number         Num         Num         Num |
|                                                                                           | Transmit Media Type Learning and Other                                                                                                    |
|                                                                                           | Change Media Type Nway 💌 Linkstatus Check 🔲 💌                                                                                                    |
|                                                                                           | MediaType Wait 5                                                                                                    |
|                                                                                           | LED Check Setting                                                                                                    |
|                                                                                           | Enable LED Check Reminder                                                                                                    |
|                                                                                           | Status Link Up                                                                                                    |
|                                                                                           | Speed 10 Mbps                                                                                                    |
|                                                                                           | Mode Hair Duplex Mode                                                                                                    |
|                                                                                           |                                                                                                    |
|                                                                                           | Save Apply Cancel                                                                                                    |

| Change Media Type | Nway 💌 |
|-------------------|--------|
|                   | OFF    |
| MadiaTuna Wait    | Nway   |
| media i ype maic  | Force  |

メディアタイプ切り替え (Change Media Type) では、オートネゴシエーション (Nway)、固定 (Force)、デフォルトの状態維持 (OFF) から選択します。

| MediaType Wait | 5 |
|----------------|---|
|----------------|---|

メディアタイプの切り替え時間(Mediatype Wait)を設定します(秒)。DUT(テスト対象機器) によって、メディアタイプの切り替えにかかる時間の長さが異なります。

| Linkstatus Check | ON 💌     |
|------------------|----------|
|                  | OFF      |
|                  | ON       |
|                  | ON/Alarm |

リンク状態のチェック(Linkstatus Check)について3種類から選びます。

「OFF」は、タスクの実行の前にリンク状態の確認を行いません。

「ON」は、リンク状態が正常なことを確認した後にタスクを実行します。

「ON/Alarm」は、リンク状態が正常なことを確認した後にタスクを実行する一方、リンク状態が 異常なときは警告が出ます。

| Link Status Error!              | ×    |
|---------------------------------|------|
| Link Error:<br>Port A,Linkdown! |      |
| Continue                        | Stop |

| LED Chec | k Setting            |
|----------|----------------------|
| 🔲 Enable | e LED Check Reminder |
| Status   | Link Up              |
| Speed    | 10 Mbps              |
| Mode     | Half Duplex Mode     |
| Note     | Other Notes          |

LED チェック設定(LED Check Setting)では、「LED Check Reminder」にチェックを入れると、 4つのデフォルト設定が有効になります。LED 表示が正しいかどうかを確認するテストの前に毎回、ここに書かれたメッセージがウィンドウ表示されます。 4.1.2.4 学習パケット、その他(Learning and Other)

| 🕌 Setup configu                                                                                              | ration files of new modelmodel name: New_Model 🛛 🔲 🔲 🔀                                                                                                    |
|----------------------------------------------------------------------------------------------------|----------------------------------------------------------------------------------------------------|
| Configuration Setup<br>Environment<br>Tasks<br>Task description :<br><< Ping Test >><br>Port A >DUT ->Port B | Task Setting           Test Scenarios         Task Selected 4           FT_100H         FW_10H           FT_100F         FW_10H           FU_100F         FW_10H           CRC_10H         FW_10H           CRC_10H         FW_10H           Prog (B→A)         FW_10H           Prog (B→A)         FW_10H           Prog (B→A)         FW_10H |
|                                                                                                    | Transmit     Media Type     Learning and Other       Learning Setting     ✓       Image: Constraint of the setting     ✓       Frame Count     100       Frame Gap     500       Tx Pkt Timeout     5       Halt on Error     0FF       Allow Frame Loss     0                                                                                 |
|                                                                                                    | Save Apply Cancel                                                                                                    |

学習パケット・その他(Learning and Other)タブでは、学習パケットとVLANタグの設定ができます。

| Enable Learning |     |  |  |  |
|-----------------|-----|--|--|--|
| Frame Count     | 100 |  |  |  |
| Frame Gap       | 500 |  |  |  |
| Tx Pkt Timeout  | 5   |  |  |  |

学習パケットの設定(Learning Setting)では、タスク開始前に送受信される「学習パケット」 を設定します(パケット数(Frame Count)、送信間隔(Frame Gap)、送信時間の制限(Tx Pkt Timeout))。

| Halt on Error    | OFF 💌     |
|------------------|-----------|
| Allow Frame Loss | OFF<br>ON |

エラー停止 (Halt on Error) は、エラー発生時にタスクを中止する (ON) か、そのまま実行する (O FF) かを設定します。

| Allow Frame | Loss | 0 |
|-------------|------|---|
|-------------|------|---|

パケット損失許容数 (Allow Frame Loss) は、タスク結果の合格判定時に、パケットの損失 (パケット数)をどのくらいまで許容するかを設定します。

| VLAN Setting<br>Enable VLAN Tag |   |  |  |  |  |
|---------------------------------|---|--|--|--|--|
| Port A CoS                      | 1 |  |  |  |  |
| Port B CoS                      | 1 |  |  |  |  |
| Port A VID                      | 1 |  |  |  |  |
| Port B VID                      | 1 |  |  |  |  |

VLAN設定(VALN Setting)では、ボックスにチェックを入れると。A・Bポートそれぞれに対して CoS や VID を設定できます。

#### 4.1.3 ピングテスト(Task Ping)

| Configuration Setup Task Setting                                                                                                    |
|----------------------------------------------------------------------------------------------------|
| Environment<br>Task         Test Scenarios         Task Selected 6           FT_10F<br>FT_100H<br>FT_100F<br>CRC_10H<br>CRC_10F<br>CRC_10F<br>CRC_10F<br>CRC_10F<br>PortA→DUT         FW_10H<br>PW_100F<br>PW_100F<br>PW_10F<br>PW_10F |
| Ping           Destination IP         172         177         5         .           Port A property         IP address         172         .         .           IP address         172         .         5         .         .           SubMask         255         .256         .         .         .         .           Gateway         172         .         .         .         .         .         .           Enable VLAN Tag         CoS         .         .         .         .         .         .           Ping number         4         Pass threshold         4         .         .         .                                                                                                    |
| Zavo Cobh                                                                                                    |

ピングテストがタスクに入った場合、画面下半分がピング設定用に切り替わります。接続元と 接続先の組み合わせは「ポートA→ポートB」、「ポートB→ポートA」、「ポートA→DUT(スイッ チングハブやネットワーク機器)」、「ポートB→DUT」から選択できます。

#### 4.1.3.1 VLAN 設定(VLAN Setting)

| 🔽 Enable VLAN Tag |     |   | 🔽 Enable VLAN Tag |   |     |   |
|-------------------|-----|---|-------------------|---|-----|---|
| CoS 1             | VID | 1 | CoS               | 1 | VID | 1 |

「Enable VLAN Tag」にチェックを入れると、各ポートのVLAN設定が有効になるので、ポートの値を入力できます。

#### 4.1.3.2 ポートのプロパティ (IP Addresses, SubMask and Gateway)

| Port A property       | Port B property          |
|-----------------------|--------------------------|
| IP address 172 17 5 2 | IP address 172 17 5 1    |
| SubMask 255 255 254 0 | SubMask 255 255 254 0    |
| Gateway 172 17 5 .254 | > Gateway 172 17 .5 .254 |

ポートAとポートBのIPアドレスを設定します。送信元の「Destination IP」は送信先の IP アドレスと同じです。

#### 4.1.4 環境設定(Environment Setting)

| Setup configur                                         | ation files of new modelmodel name: New_Model 💿 🔲 🔀                           |
|--------------------------------------------------------|-------------------------------------------------------------------------------|
| Configuration Setup<br>Environment<br>Tasks            | Environment Setting<br>Log File Setting<br>Prefix Report<br>Suffix Time stamp |
| Task description :<br><< Ping Test >><br>Port A -> DUT | Check Link Wait Time 3<br>Check Result Wait Time 0                            |
|                                                        | Save Apply Cancel                                                             |

環境設定(Environment setting)では、ログファイル設定(Log File Setting)の他、リンクチェッ クの制限時間(Check Link Wait Time)、テスト終了までのオフセット時間(Check Result Wait Time)の設定ができます。

| Log File | Setting                                 |  |  |
|----------|-----------------------------------------|--|--|
| Prefix   | Report                                  |  |  |
| Suffix   | Time stamp 💌                            |  |  |
| Check L  | Time stamp<br>Serial number<br>Bar code |  |  |

「Prefix」では、ログファイル名の冒頭に入る文字(初期設定は「Report」)を設定します。 「Suffix」では、ログファイル名の冒頭に続く表記を選択します。

「Time stamp」は、セーブ時のタイムスタンプが入ります。

「Serial number」は、DUT のシリアル番号を入力できるものです。

「Bar code」は、DUT のバーコード番号を入力できるものです。

すべての設定を入力したら、「Apply」ボタンを押し、「Save」ボタンを押して、設定ファイル (.ini) を保存します。

その後は、メインメニューで設定ファイルを読み込み、「Start」を押せば、タスクが実行されます。

「Suffix」で「Serial number」を選んだ場合、タスクの開始時に入力を求めるウィンドウが開きます。 検査する機器の最初のシリアル番号を入力(0~9,999,999,999)して「OK」を押してください。 その後は、「Start」を押してタスクが完了する度に、ログファイル名のシリアル番号部分が自 動的に1ずつ増えていきます(再度、開始するシリアル番号を入力したいときは「Open」ボタ ンか「Reload」ボタンで設定を再度読み込んでから、「Start」ボタンを押してください)。

| log file stamp   | Serial number of DUT                        | X |
|------------------|---------------------------------------------|---|
|                  |                                             |   |
| DUT's Initial SN | ٥                                           |   |
|                  | Note:<br>The initial sequence number of DUT |   |
|                  | ОК                                          |   |

「Suffix」で「Bar code」を選んだ場合、タスクの開始時に入力を求めるウィンドウが開きます。 検査する機器のバーコード番号を入力して「OK」ボタンを押してください。

| log file stamp | Barcode of DUT     |  |
|----------------|--------------------|--|
|                |                    |  |
| DUT's Bar code |                    |  |
|                | Note:              |  |
|                | The barcode of DUT |  |
|                | OK                 |  |

Check Link Wait Time

"Check Link Wait Time" では、ポートのリンク状態の確認を行っている間の待機時間(秒)を 設定します。

Check Result Wait Time 0

3

"Check Result Wait Time" では、タスク終了後の結果確認を行っている間の待機時間(秒)を 設定します。

※設定を変更した場合、 **C** Reload ボタンを押すまでは、新しい設定が反映されません。

| 名前を付けて保存       |                    |                   |   |         | ? 🛛            |
|----------------|--------------------|-------------------|---|---------|----------------|
| (保存する場所(]):    | Dew_Model          |                   | • | + 🗈 💣 📰 | 100            |
| 最近使ったファイル      | iog<br>Config.ini  |                   |   |         |                |
|                |                    |                   |   |         |                |
| 7,20F07        |                    |                   |   |         |                |
| रा हमा<br>हो   |                    |                   |   |         |                |
| ₹7 ⊐2ピュータ<br>© |                    |                   |   |         |                |
| マイ ネットワーク      | _                  |                   |   |         |                |
|                | ファイル名( <u>N</u> ): | config.ini        |   | •       | 保存( <u>S</u> ) |
|                | ファイルの種類(工):        | ini files (*.ini) |   | •       | キャンセル          |

新しいテストモデルを作成したら、フォルダにその設定を保存する(.ini)します。その後、設定を変更する度に、設定を保存しなおします。

## 4.2 テストモデル設定の読み込み

| ファイルを開く                                                           |                                                                                   |          | ? 🛛                     |
|-------------------------------------------------------------------|-----------------------------------------------------------------------------------|----------|-------------------------|
| ファイルの場所(1):                                                       | 🔁 New_Model 💌                                                                     | + 🗈 📸 📰  |                         |
| ファイルの場所(D):<br>最近(使ったファイル<br>デスクトップ<br>マイドキュメント<br>マイコンピュータ<br>マイ |                                                                                   | ← È ☆ m· |                         |
| マイ ネットワーク                                                         | ● リムーバブル ディスク(H) ● 共有ドキョメント                                                       |          |                         |
|                                                                   | ○ Minin Loor<br>○ Minin Documents<br>「マイネットワーク<br>ファイルのY聖無(」):  ini files (*.ini) |          | 開(( <u>0</u> )<br>キャンセル |

🚰 Open ボタン

ボタンを押して、「\*.ini」

ファイルを開き、設定を読み込んでください。

## 4.3 テストモデル設定の変更

| Modify configur                                                                        | ration files of current modelmodel name: New_Model                                                                                                    |
|----------------------------------------------------------------------------------------|----------------------------------------------------------------------------------------------------|
| Configuration Setup                                                                    | Task Setting                                                                                                    |
| Environment<br>Tasks<br>Task description :<br><< Ping Test >><br>Port A ->DUT ->Port B | Test Scenarios     Task Selected 8       FT_10F     FV_100H       FT_100H     FV_100F       FT_100H     FV_100F       FC_10F     FV_100F       CRC_10H     FC_10F       CRC_10F     FC_10F       CRC_100F     FT_100F       Pring (8->A)     Fing (A->B)       Ping (A->DUT)     ▼ |
|                                                                                        | Transmit   Media Type   Learning and Other                                                                                                    |
|                                                                                        | Frame Length Random                                                                                                    |
|                                                                                        | Bytes without CRC 60 Running Timer 10                                                                                                    |
|                                                                                        | Frame Data Random 💌 Tx Pkt Timeout 5                                                                                                    |
|                                                                                        | Frame Count 10000 🔽 Transmit by Sequence                                                                                                    |
|                                                                                        | Frame Gap   1800 IV Enable X-Trailer Check                                                                                                    |
|                                                                                        | I Enable Pause Control                                                                                                    |
|                                                                                        |                                                                                                    |
|                                                                                        | Save Apply Cancel                                                                                                    |

テストモデル設定を読み込んでから、メインメニューの「Setting」→「Modify Model」をクリッ クすると、そのテストモデルの設定を変更できます。現在行っているタスクの設定を変更したり、 過去に設定したテストモデルを設定変更したりできます。新しいテストモデルの作成時と同様、 テスト条件設定 (Configuration Setup) には、2つの項目があります。環境設定 (Environment) とタスク設定 (Tasks) です。

| Hodify config                                                                                                 | uration files of current modelmodel name: New_Model                                                                                                    |  |
|----------------------------------------------------------------------------------------------------|----------------------------------------------------------------------------------------------------|--|
| Configuration Setue<br>Environment<br>Taska<br>Task description :<br>C Ping Test 2<br>Port A -> DUT -> Port 2 | Test Scenarios         Task Selected 8           FT_10F         FY_100F           FT_10F         FY_100F           FT_10F         FY_100F           FT_10F         FY_100F           FT_10F         FY_10F           FY_10F         FY_10F           FY10F         FY_10F |  |
|                                                                                                    | Transmit   Media Type   Learning and Other  <br>Frame Length   Random ▼ Duration Test   ON ▼<br>Bytes without CRC 00 Running Timer   10<br>Frame Data Random ▼ Tx Fkt Timeout  5<br>Frame Count   10000 ♥ Transmit by Sequence<br>Frame Gap   1800 ♥ Transmit by Sequence<br>Frame Gap   1800 ♥ Enable X-Trailer Check<br>♥ Enable Pause Control                                                                                                    |  |

タスクの設定には、テスト項目一覧「Test Senario」と選択したタスク一覧「Task Selected #」 があります。

#### 4.4 データの閲覧 (View)

| <u>S</u> etting | <u>V</u> iew <u>H</u> elp   |
|-----------------|-----------------------------|
|                 | Show Current <u>L</u> og    |
|                 | Show Current <u>C</u> onfig |
|                 | Show Current <u>F</u> older |
| <b>S</b> I      | Show LE-580FX Information   |

タスクが終了した後、テストの結果は、テストモデル のファルダ内に「log」フォルダが作成され、ログファ イルとして自動で保存されます。

「View」→「Show Current Log」とクリックすれば、 実行したタスクの結果がテキストデータで表示されま す。「概要(SUMMARY)」と「詳細(DETAIL)」で 構成されています。

「概要 (SUMMARY)」に表示される情報:

テストモデル名、LE-580FX MPT のバージョン番号、タスクの開始時刻、所要時間、終了時刻、 実行したタスクー覧

「詳細 (DETAIL)」に表示される情報:

実行したタスクー覧、所要時間、設定(パケット数、パケット送信間隔、パケット長、パケット 損失、フロー制御 / ピングの場合には、ピングコマンド実施・成功回数、ポートの送受信方向、 送信元IPアドレス、宛て先IPアドレス)、テスト結果(パフォーマンステストとリンク確認)、パケッ ト情報(A/Bポートごとに数値で表示:送受信パケット、ポーズパケット、CRCエラー、チェッ クサムエラー、アライメントエラー、アンダーサイズ、オーバーサイズ、トリガー、送受信要求、 ピング応答)

| Model                                                          |                                                                    |          |           |        |
|----------------------------------------------------------------|--------------------------------------------------------------------|----------|-----------|--------|
|                                                                | : New_Model                                                        |          |           |        |
| Dogmei                                                         | : v1.0.0                                                           |          |           |        |
| Loop                                                           | : 1/1                                                              |          |           |        |
| Time Start                                                     | : 10:20:00 24/07/2007                                              |          |           |        |
| Time End                                                       | : 10:21:32 24/07/20                                                | 97       |           |        |
| Time Used                                                      | : 00:01:32                                                         |          |           |        |
| Total Iteration                                                | 1:1                                                                |          |           |        |
| Pass                                                           | : 1                                                                |          |           |        |
| Fail                                                           | : 0                                                                |          |           |        |
| Task                                                           | Start                                                              | End      | Time Used | Renark |
| FW 10H                                                         | 10:20:00                                                           | 10:20:23 | 00:00:23  | Pass   |
| FW 10F                                                         | 10:20:23                                                           | 10:20:46 | 00:00:22  | Pass   |
| FW 100H                                                        | 10:20:46                                                           | 10:21:09 | 00:00:23  | Pass   |
| FW 188F                                                        | 18:21:09                                                           | 10:21:32 | 00:00:22  | Pass   |
|                                                                |                                                                    |          |           |        |
| ===<< DETAIL >><br>*****************<br>Task Name<br>Time Used | FW_10H<br>00:00:23                                                 | ****     | ****      | *****  |
| ===<< DETAIL >><br>Task Name<br>Time Used<br>Setting:          | FW_10H<br>00:00:23                                                 |          | *****     | ****** |
|                                                                | FW_10H<br>00:00:23                                                 |          | *****     |        |
|                                                                | FW_10H<br>00:00:23<br>1000                                         | ****     | *****     | *****  |
|                                                                | FW_10H<br>00:00:23<br>1000<br>1800 bit-times<br>andom              |          |           | *****  |
|                                                                | FW_10H<br>00:00:23<br>1000<br>1800 bit-times<br>1                  |          |           | *****  |
|                                                                | FW_10H<br>00:00:23<br>1000<br>800 bit-times<br>andom<br>)<br>FF    |          |           |        |
|                                                                | FV_10H<br>00:00:23<br>1000<br>1800 bit-times<br>1andon<br>1<br>FFF |          |           | *****  |
|                                                                | FV_100<br>00:0023<br>1000<br>1800 bit-times<br>andom<br>1<br>FF    |          |           |        |

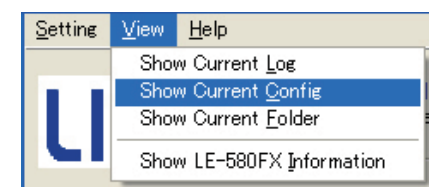

"Show Current Config" では、LE-580FX MPT が現 在読み込んでいるテストモデルの設定ファイル (\*.ini) を開きます (テスト環境とタスクごとのパラメーターの 詳細が表示されます)。

```
[Environment]
ModelName=New_Model
LogName=Report
LogStamp=0
Num_Task=22
CheckLink_Wait=3
CheckResult_Wait=0
[Task1]
Task=Ping(A-->B)
Direction=1
Count=4
PassCount=4
ReplyTimeout=10000
A_DIP1=172
A_DIP2=17
A_DIP3=5
A_DIP4=1
A_SIP1=172
A_SIP2=17
A_SIP3=5
A_SIP3=5
A_SIP4=2
A_SUB1=255
A_SUB2=255
A_SUB3=254
A_SUB4=0
A_gate1=172
A gate2=17
```

| <u>S</u> etting | <u>V</u> iew                | <u>H</u> elp           |
|-----------------|-----------------------------|------------------------|
|                 | Sho                         | w Current <u>L</u> og  |
|                 | Show Current Config         |                        |
|                 | Show Current <u>F</u> older |                        |
| 6               | Sho                         | w LE-580FX Information |

"Show Current Folder"では、現在読み込んでいる テストモデルのフォルダを開きます。フォルダ内に は、"log"フォルダがあります。テスト結果ログはそ こに保存されています。

"log" フォルダを開くと、ログファイルの一覧が表示されます。 ログファイルをクリックすると、デー タが表示されます。

| Name 🛆                           | Size | Туре          | Modified          |
|----------------------------------|------|---------------|-------------------|
| Report2007_07_31_13_16_52_Fail   | 4 KB | Text Document | 7/31/2007 1:16 PM |
| 🗒 Report2007_07_31_13_24_41_Fail | 4 KB | Text Document | 7/31/2007 1:24 PM |
| 🗒 Report2007_07_31_13_53_03_Fail | 4 KB | Text Document | 7/31/2007 1:53 PM |
| 🗒 Report2007_07_31_14_02_39_Fail | 4 KB | Text Document | 7/31/2007 2:02 PM |
| 🗒 Report2007_07_31_14_08_03_Fail | 4 KB | Text Document | 7/31/2007 2:08 PM |
| Report2007_07_31_14_09_45_Pass   | 3 KB | Text Document | 7/31/2007 2:09 PM |
| 🗒 Report2007_07_31_14_18_53_Fail | 3 KB | Text Document | 7/31/2007 2:18 PM |
| 🗒 Report2007_07_31_14_27_25_Fail | 4 KB | Text Document | 7/31/2007 2:27 PM |
| 🗒 Report2007_07_31_14_31_02_Fail | 4 KB | Text Document | 7/31/2007 2:31 PM |
| 🗒 Report2007_07_31_14_33_48_Fail | 4 KB | Text Document | 7/31/2007 2:33 PM |
| 🗒 Report2007_07_31_14_45_18_Fail | 7 KB | Text Document | 7/31/2007 2:45 PM |
| Report2007_07_31_14_47_28_Pass   | 3 KB | Text Document | 7/31/2007 2:47 PM |
| 🗒 Report2007_07_31_15_04_20_Fail | 5 KB | Text Document | 7/31/2007 3:04 PM |
| 🗒 Report2007_07_31_15_06_22_Fail | 3 KB | Text Document | 7/31/2007 3:06 PM |
| 🖺 Report2007_07_31_15_07_04_Fail | 3 KB | Text Document | 7/31/2007 3:07 PM |
| 🖺 Report2007_07_31_15_07_30_Fail | 3 KB | Text Document | 7/31/2007 3:07 PM |
| 🖺 Report2007_07_31_15_08_03_Fail | 3 KB | Text Document | 7/31/2007 3:08 PM |
| 🖺 Report2007_07_31_15_12_51_Fail | 3 KB | Text Document | 7/31/2007 3:12 PM |
| 🗒 Report2007_07_31_15_18_57_Fail | 3 KB | Text Document | 7/31/2007 3:18 PM |
| 🖺 Report2007_07_31_15_26_13_Fail | 3 KB | Text Document | 7/31/2007 3:26 PM |
| 🗒 Report2007_07_31_15_28_08_Pass | 3 KB | Text Document | 7/31/2007 3:28 PM |

タスクの結果は、ログファイル名の末尾に記載されます。

## 5. タスクの実行

設定を済ませた後、メインウィンドウの中心にある ▶ Start ボタンを押すと、テストモデルに盛り込まれているすべてのタスクを実行します。

すべてのタスクに合格した場合は、"Pass"とウィンドウ表示されます。

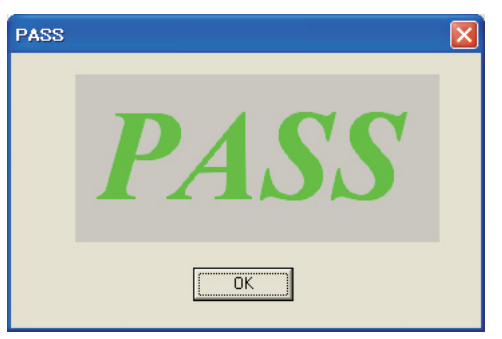

タスクの中で1つでも不合格があれば、"Fail"とウィンドウ表示されます。

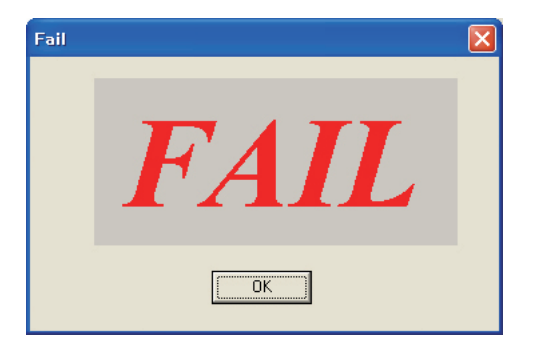

## 株式会社 ラインアイ

 ●本社:〒601-8468 京都府京都市南区唐橋西平垣町39-1 丸福ビル5F tel:075(693)0161 fax:075(693)0163

● 技術センター:〒526-0065 滋賀県長浜市公園町8-49